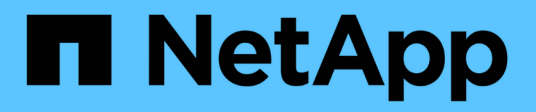

# **Procédures matérielles**

StorageGRID Appliances

NetApp May 10, 2024

This PDF was generated from https://docs.netapp.com/fr-fr/storagegrid-appliances/sg6000/adding-expansion-shelf-to-deployed-sg6060.html on May 10, 2024. Always check docs.netapp.com for the latest.

# Sommaire

| Procédures matérielles                                                                  | . 1 |
|-----------------------------------------------------------------------------------------|-----|
| Ajoutez un tiroir d'extension à SG6060 déployé                                          | . 1 |
| Remplacez le contrôleur de stockage dans le SG6000                                      | . 6 |
| Remplacez les composants matériels du tiroir contrôleur de stockage SG6000              | 17  |
| Remplacez les composants matériels du tiroir d'extension de 60 disques SG6000 en option | 18  |
| Remplacer le contrôleur SG6000-CN                                                       | 19  |
| Remplacez une ou les deux alimentations du contrôleur SG6000-CN                         | 21  |
| Déplacer le contrôleur SG6000-CN dans l'armoire ou le rack                              | 23  |
| Remettez en place le capot du contrôleur SG6000                                         | 26  |
| Remplacez l'adaptateur HBA Fibre Channel dans SG6000.                                   | 27  |

# **Procédures matérielles**

# Ajoutez un tiroir d'extension à SG6060 déployé

Pour augmenter la capacité de stockage, vous pouvez ajouter une ou deux tiroirs d'extension à une SG6060 déjà déployée dans un système StorageGRID.

# Avant de commencer

- · Vous devez disposer de la phrase secrète pour le provisionnement.
- Vous devez exécuter StorageGRID 11.4 ou version ultérieure.
- Le tiroir d'extension et deux câbles SAS pour chaque tiroir d'extension sont disponibles.
- Vous avez trouvé l'appliance de stockage où vous ajoutez le tiroir d'extension dans le data Center.

"Localiser le contrôleur dans le data Center"

# Description de la tâche

Pour ajouter un tiroir d'extension, procédez comme suit :

- Installez le matériel dans l'armoire ou le rack.
- Mettez le SG6060 en mode de maintenance.
- Connectez le tiroir d'extension au tiroir contrôleur E2860 ou à un autre tiroir d'extension.
- Démarrez l'extension à l'aide du programme d'installation de l'appliance StorageGRID
- · Attendez que les nouveaux volumes soient configurés.

En procédant à une ou deux tiroirs d'extension, chaque nœud d'appliance doit prendre moins d'une heure. Pour réduire les temps d'indisponibilité, procédez comme suit afin d'installer les nouveaux tiroirs et disques d'extension avant de placer le SG6060 en mode de maintenance. La durée restante de la procédure doit être d'environ 20 à 30 minutes par nœud d'appliance.

# Étapes

- 1. Suivez les instructions de la section "installation des tiroirs de 60 disques dans une armoire ou un rack".
- 2. Suivez les instructions de la section "installation des lecteurs".
- 3. Dans Grid Manager, "Placez le contrôleur SG6000-CN en mode maintenance".
- 4. Connectez chaque tiroir d'extension au tiroir contrôleur E2860, comme indiqué sur le schéma.

Cette mise en plan montre deux tiroirs d'extension. Si vous n'en avez qu'un, connectez l'E/S A au contrôleur A et connectez l'E/S B au contrôleur B.

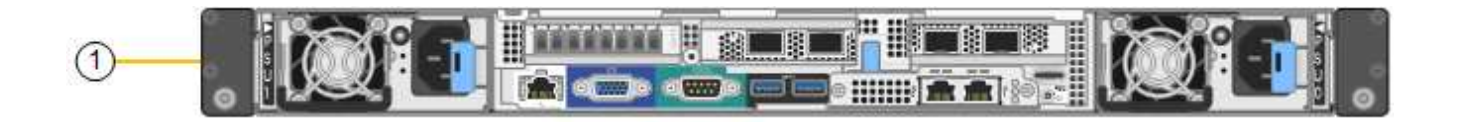

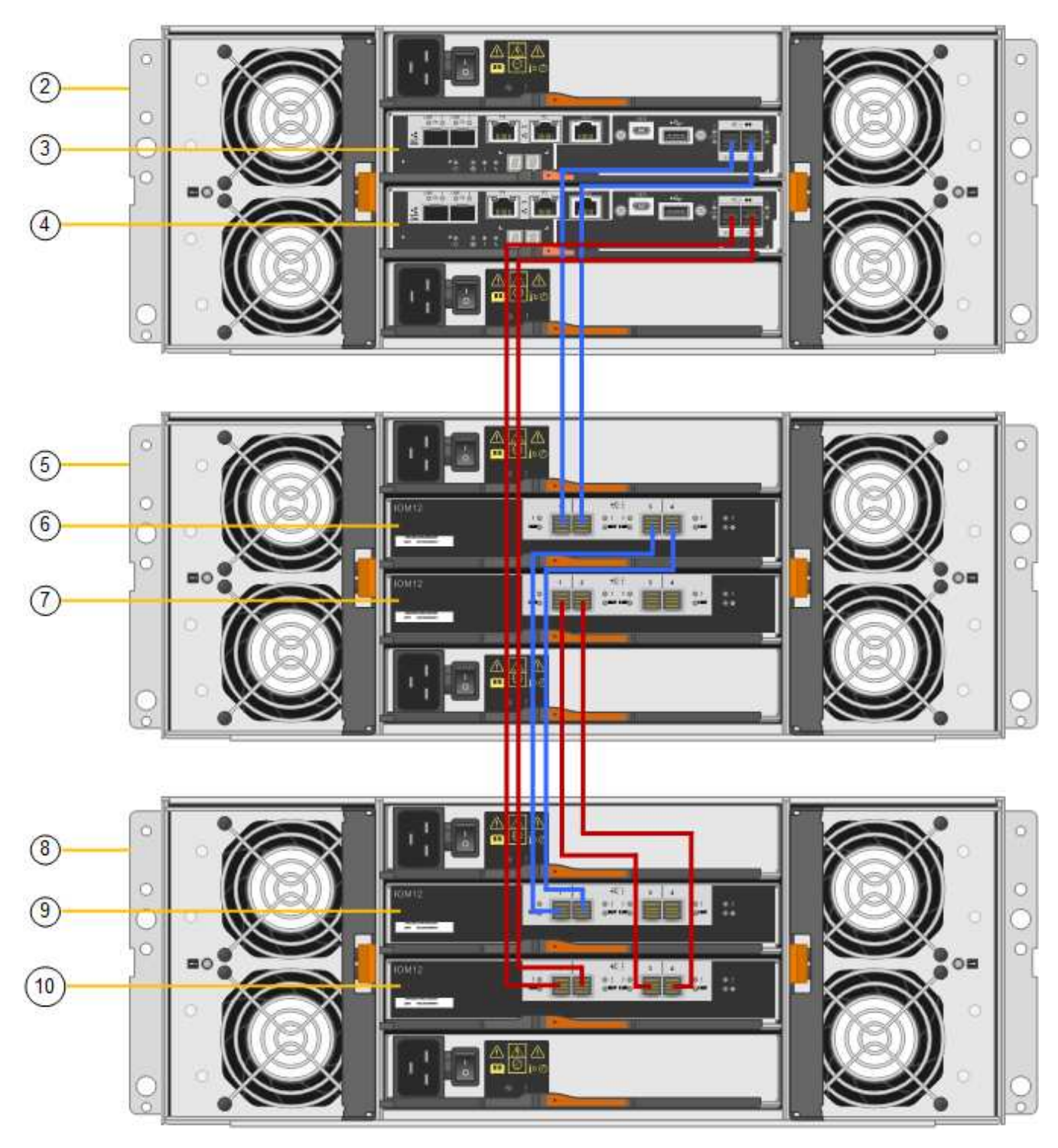

| Légende | Description |
|---------|-------------|
| 1       | SG6000-CN   |

| Légende | Description                                 |
|---------|---------------------------------------------|
| 2       | Tiroir contrôleur E2860                     |
| 3       | Contrôleur A                                |
| 4       | Contrôleur B                                |
| 5       | Tiroir d'extension 1                        |
| 6       | Module d'E/S A pour le tiroir d'extension 1 |
| 7       | Module d'E/S B pour le tiroir d'extension 1 |
| 8       | Tiroir d'extension 2                        |
| 9       | Module d'E/S A pour le tiroir d'extension 2 |
| 10      | Module d'E/S B pour le tiroir d'extension 2 |

- 5. Branchez les câbles d'alimentation et mettez les tiroirs d'extension sous tension.
  - a. Connectez un cordon d'alimentation à chacune des deux unités d'alimentation de chaque shelf d'extension.
  - b. Connectez les deux cordons d'alimentation de chaque tiroir d'extension à deux PDU différentes dans l'armoire ou le rack.
  - c. Allumer les deux boutons d'alimentation pour chaque tiroir d'extension.
    - N'éteignez pas les interrupteurs d'alimentation pendant le processus de mise sous tension.
    - Les ventilateurs des tiroirs d'extension peuvent être très bruyants lors du premier démarrage. Le bruit est normal au démarrage.
- 6. Surveillez la page d'accueil du programme d'installation de l'appliance StorageGRID.

En cinq minutes environ, les tiroirs d'extension sont mis sous tension et détectés par le système. La page d'accueil indique le nombre de nouveaux tiroirs d'extension détectés et le bouton Démarrer l'extension est activé.

La capture d'écran présente des exemples de messages qui peuvent apparaître sur la page d'accueil, selon le nombre de tiroirs d'extension existants ou nouveaux, comme suit :

- La bannière entourée en haut de la page indique le nombre total de étagères d'extension détectées.
  - La bannière indique le nombre total de tiroirs d'extension, que ceux-ci soient configurés et déployés ou nouveaux et non configurés.
  - Si aucun tiroir d'extension n'est détecté, la bannière n'apparaît pas.
- · Le message encerclé en bas de la page indique qu'une extension est prête à être démarrée.
  - Ce message indique le nombre de nouveaux tiroirs d'extension détectés par StorageGRID. « Connecté » indique que la tablette est détectée. « Non configuré » indique que le tiroir est nouveau et qu'il n'est pas encore configuré à l'aide du programme d'installation de l'appliance StorageGRID.

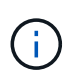

Les tiroirs d'extension déjà déployés ne sont pas inclus dans ce message. Ils sont inclus dans le compte dans la bannière en haut de la page.

• Le message ne s'affiche pas si de nouveaux tiroirs d'extension ne sont pas détectés.

| The storage system contains 2 exp. | nsion shelves.                  |
|------------------------------------|---------------------------------|
| is Node                            |                                 |
| Node type                          | Storage T                       |
| Node name                          | NetApp-SGA                      |
|                                    | Cancel Saw                      |
| imary Admin Node connection        |                                 |
| Enable Admin Node discovery        |                                 |
| Primary Admin Node IP              | 172.16.4.71                     |
| Connection state                   | Connection to 172.16.4.71 ready |
|                                    | Cancel Sawe                     |
| stallation                         |                                 |

7. Si nécessaire, résolvez les problèmes décrits dans les messages de la page d'accueil.

Utilisez SANtricity System Manager, par exemple, pour résoudre les problèmes matériels de stockage.

 Vérifiez que le nombre de tiroirs d'extension affichés sur la page d'accueil correspond au nombre de tiroirs d'extension que vous ajoutez.

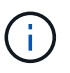

Si les nouveaux tiroirs d'extension n'ont pas été détectés, vérifiez qu'ils sont correctement câblés et mis sous tension.

- 9. cliquez sur **Start expansion** pour configurer les tiroirs d'extension et les rendre disponibles pour le stockage d'objets.
- 10. Surveiller la progression de la configuration du tiroir d'extension.

Des barres de progression apparaissent sur la page Web, comme elles le font lors de l'installation initiale.

#### Monitor Expansion

| Step                          | Progress     | Status                             |  |
|-------------------------------|--------------|------------------------------------|--|
| Connect to storage controller |              | Complete                           |  |
| Clear existing configuration  |              | Skipped                            |  |
| Configure volumes             | A COLORADO A | Creating volume StorageGRID-obj-22 |  |
| Configure caching             |              | Pending                            |  |
| Configure host settings       |              | Pending                            |  |

Une fois la configuration terminée, l'appliance redémarre automatiquement pour quitter le mode de maintenance et rejoindre à nouveau la grille. Ce processus peut prendre jusqu'à 20 minutes.

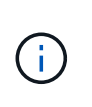

Pour relancer la configuration du tiroir d'extension en cas d'échec, accédez au programme d'installation de l'appliance StorageGRID, sélectionnez **Avancé > redémarrer le contrôleur**, puis sélectionnez **redémarrer en mode de maintenance**. Une fois le nœud redémarré, réessayez dans configuration des tiroirs d'extension.

Une fois le redémarrage terminé, l'onglet tâches ressemble à la capture d'écran suivante :

| Overview               | Hardware                          | Network       | Storage | Objects   | ILM      | Events | Tasks |  |
|------------------------|-----------------------------------|---------------|---------|-----------|----------|--------|-------|--|
| Reboot                 |                                   |               |         |           |          |        |       |  |
| Shuts do               | wn and restarts I                 | the node.     |         | Reb       | oot      | l)     |       |  |
| Maintena               | ance Mode                         |               |         |           |          |        |       |  |
| Places th<br>into main | e appliance's co<br>tenance mode. | mpute control | ler     | Maintenar | nce Mode |        |       |  |

- 11. Vérifiez l'état du nœud de stockage de l'appliance et des nouveaux tiroirs d'extension.
  - a. Dans le Gestionnaire de grille, sélectionnez **NODES** et vérifiez que le noeud de stockage de l'appliance possède une icône de coche verte.

L'icône de coche verte signifie qu'aucune alerte n'est active et que le nœud est connecté à la grille. Pour une description des icônes de nœuds, reportez-vous à la section "Surveiller les États de connexion du nœud".

- b. Sélectionnez l'onglet **stockage** et vérifiez que 16 nouveaux magasins d'objets sont affichés dans la table stockage d'objets pour chaque étagère d'extension ajoutée.
- c. Vérifier que chaque nouveau tiroir d'extension dispose d'un état de tiroir nominal et d'un état de configuration configuré.

# Remplacez le contrôleur de stockage dans le SG6000

Vous devrez peut-être remplacer un contrôleur E2800 Series ou un contrôleur EF570 si ce dernier ne fonctionne pas de manière optimale ou en cas de défaillance.

#### Avant de commencer

- Vous disposez d'un contrôleur de remplacement avec la même référence que le contrôleur que vous remplacez.
- Vous avez des étiquettes pour identifier chaque câble connecté au contrôleur.
- Vous avez un bracelet ESD, ou vous avez pris d'autres précautions antistatiques.
- Vous avez un tournevis cruciforme n° 1.
- Vous avez trouvé physiquement l'appliance de stockage où vous remplacez le contrôleur dans le data Center.

"Localiser le contrôleur dans le data Center"

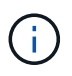

Ne vous fiez pas aux instructions E-Series pour remplacer un contrôleur de l'appliance StorageGRID, car les procédures ne sont pas identiques.

#### Description de la tâche

Vous pouvez déterminer si vous avez un contrôleur défectueux de deux manières :

- Il vous est alors dirigé vers le remplacement du contrôleur dans SANtricity System Manager.
- La LED d'avertissement orange située sur le contrôleur est allumée, ce qui indique que le contrôleur est en panne.

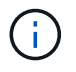

Si les deux contrôleurs du tiroir disposent de leurs LED d'avertissement, contactez le support technique pour obtenir de l'aide.

Si votre appliance contient deux contrôleurs de stockage, vous pouvez remplacer l'un des contrôleurs lorsque votre appliance est sous tension et effectuer des opérations de lecture/écriture, tant que les conditions suivantes sont réunies :

- Le second contrôleur du tiroir est à l'état optimal.
- Le champ **OK à supprimer** de la zone Détails du gourou de la restauration dans le Gestionnaire de système SANtricity affiche **Oui**, indiquant qu'il est sûr de supprimer ce composant.

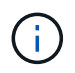

Si possible, placez l'appareil en mode de maintenance pour cette procédure de remplacement afin de minimiser l'impact potentiel d'erreurs ou de défaillances imprévues.

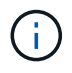

Si le second contrôleur du tiroir n'a pas l'état optimal ou si le gourou de la restauration indique qu'il n'est pas OK pour retirer le contrôleur, contactez le support technique.

Lorsque vous remplacez un contrôleur, vous devez retirer la batterie du contrôleur d'origine et l'installer dans le contrôleur de remplacement. Dans certains cas, vous devrez également retirer la carte d'interface hôte du contrôleur d'origine et l'installer dans le contrôleur de remplacement.

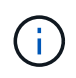

Dans la plupart des modèles d'appliance, les contrôleurs de stockage n'incluent pas de cartes d'interface hôte (HIC).

# Étape 1 : préparer le contrôleur de remplacement

Préparez le contrôleur E2800A ou E2800B de rechange.

# Étapes

1. Déballez le nouveau contrôleur et placez-le sur une surface plane et sans électricité statique.

Conservez les matériaux d'emballage à utiliser lors de l'expédition du contrôleur défectueux.

2. Localisez les étiquettes d'adresse MAC et de référence des FRU à l'arrière du contrôleur de remplacement.

Ces figures illustrent le contrôleur E2800A et le contrôleur E2800B. La procédure de remplacement des contrôleurs E2800 Series et du contrôleur EF570 est identique.

Contrôleur de stockage E2800A :

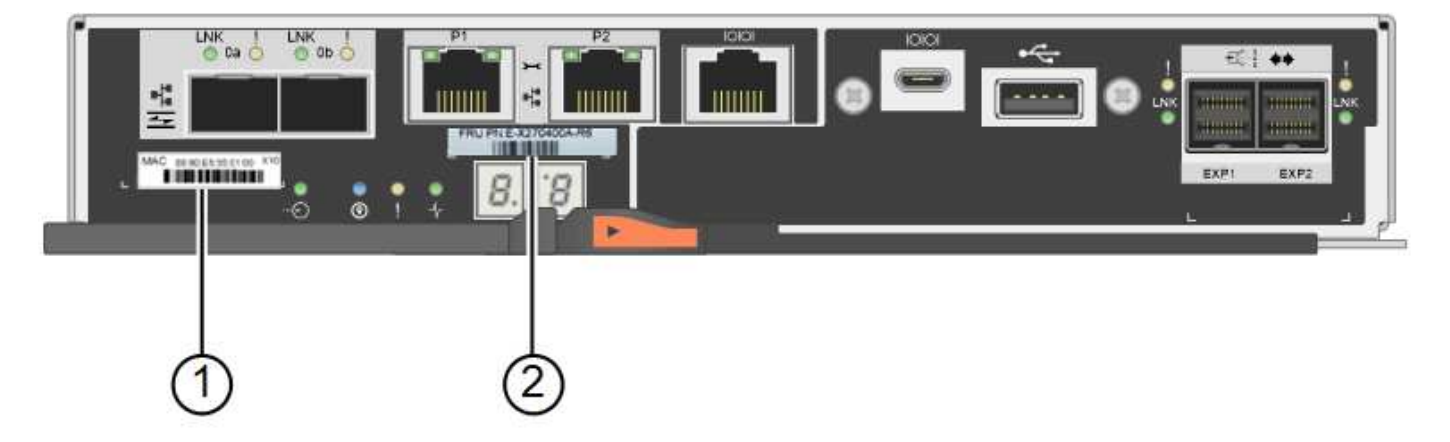

Contrôleur de stockage E2800B :

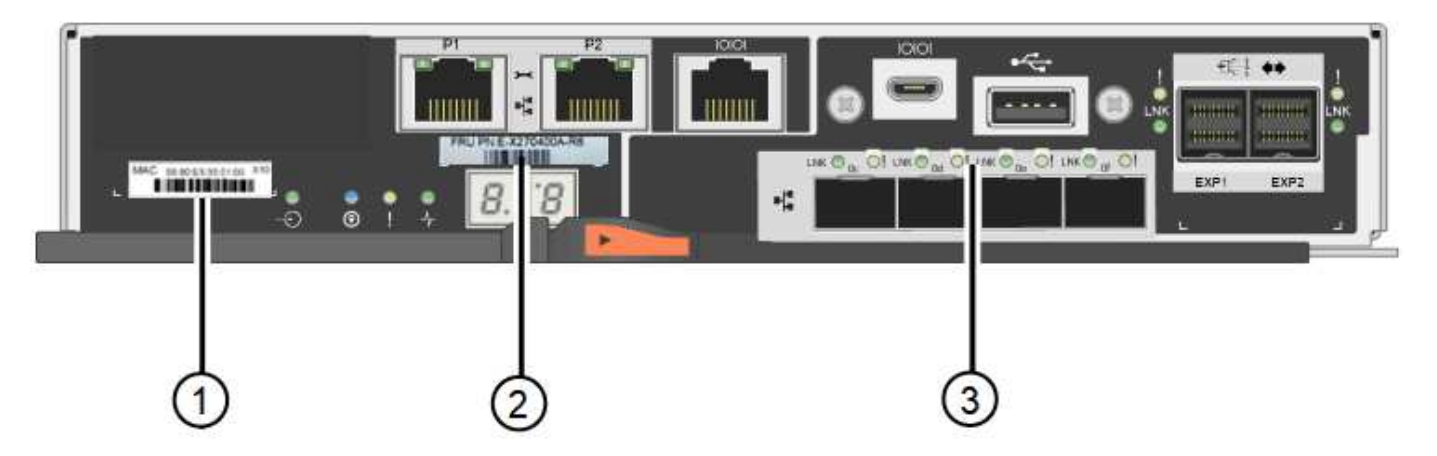

| Étiquette | composant                                    | Description                                                                                                    |
|-----------|----------------------------------------------|----------------------------------------------------------------------------------------------------|
| 1         | Adresse MAC                                  | L'adresse MAC du port de gestion 1 (« P1 sur le E2800A et 0a sur le E2800B »). Si vous avez utilisé DHCP pour obtenir l'adresse IP du contrôleur d'origine, vous devez disposer de cette adresse pour vous connecter au nouveau contrôleur. |
| 2         | Référence de l'unité<br>remplaçable sur site | Numéro de référence de l'unité remplaçable sur site. Ce<br>numéro doit correspondre au numéro de référence de<br>remplacement du contrôleur actuellement installé.                                                                          |
| 3         | HIC 4 ports                                  | La carte d'interface hôte 4 ports (HIC). Cette carte doit être déplacée vers le nouveau contrôleur lors du remplacement.<br><b>Remarque</b> : le contrôleur E2800A n'a pas de HIC.                                                          |

# Étape 2 : mettre le contrôleur hors ligne

Vous préparer à retirer le contrôleur défectueux et à le mettre hors ligne.

## Étapes

- 1. Préparez-vous à retirer le contrôleur. Ces étapes sont réalisées à l'aide de SANtricity System Manager.
  - a. Vérifiez que le numéro de référence de la référence de remplacement du contrôleur défectueux est identique à celui de la référence de l'unité remplaçable sur site du contrôleur de remplacement.

Lorsqu'un contrôleur présente une défaillance et doit être remplacé, la référence du remplacement est affichée dans la zone Détails du Recovery Guru. Si vous avez besoin de trouver ce numéro manuellement, vous pouvez consulter l'onglet **base** du contrôleur.

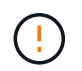

Perte possible de l'accès aux données et#8212; si les deux numéros de pièce ne sont pas les mêmes, ne pas tenter cette procédure.

a. Sauvegardez la base de données de configuration.

Si un problème survient lorsque vous supprimez un contrôleur, vous pouvez utiliser le fichier enregistré pour restaurer votre configuration.

b. Collecte des données d'assistance pour l'appareil.

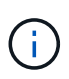

La collecte des données de support avant et après le remplacement d'un composant vous permet d'envoyer un ensemble complet de journaux au support technique si le remplacement ne résout pas le problème.

- c. Mettre le contrôleur que vous prévoyez de remplacer hors ligne.
- 2. Met le tiroir contrôleur hors tension.

# Étape 3 : retirez le contrôleur

Retirez le contrôleur défectueux de l'appliance.

# Étapes

- 1. Placez un bracelet antistatique ou prenez d'autres précautions antistatiques.
- 2. Etiqueter les câbles puis débrancher les câbles et les SFP.

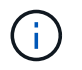

Pour éviter toute dégradation des performances, ne tordez pas, ne pliez pas, ne pincez pas ou ne montez pas sur les câbles.

- 3. Libérez le contrôleur de l'appareil en appuyant sur le loquet de la poignée de came jusqu'à ce qu'il se relâche, puis ouvrez la poignée de came vers la droite.
- 4. A l'aide de deux mains et de la poignée de came, faites glisser le contrôleur hors de l'appareil.

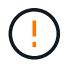

Toujours utiliser deux mains pour soutenir le poids du contrôleur.

- 5. Placez le contrôleur sur une surface plane et sans électricité statique, le capot amovible orienté vers le haut.
- 6. Retirez le capot en appuyant sur le bouton et en le faisant glisser hors du capot.

# Étape 4 : déplacer la batterie vers le nouveau contrôleur

Retirez la batterie du contrôleur défectueux et installez-la dans le contrôleur de remplacement.

## Étapes

1. Vérifiez que le voyant vert à l'intérieur du contrôleur (entre la batterie et les modules DIMM) est éteint.

Si ce voyant vert est allumé, le contrôleur utilise toujours l'alimentation de la batterie. Vous devez attendre que ce voyant s'éteigne avant de retirer des composants.

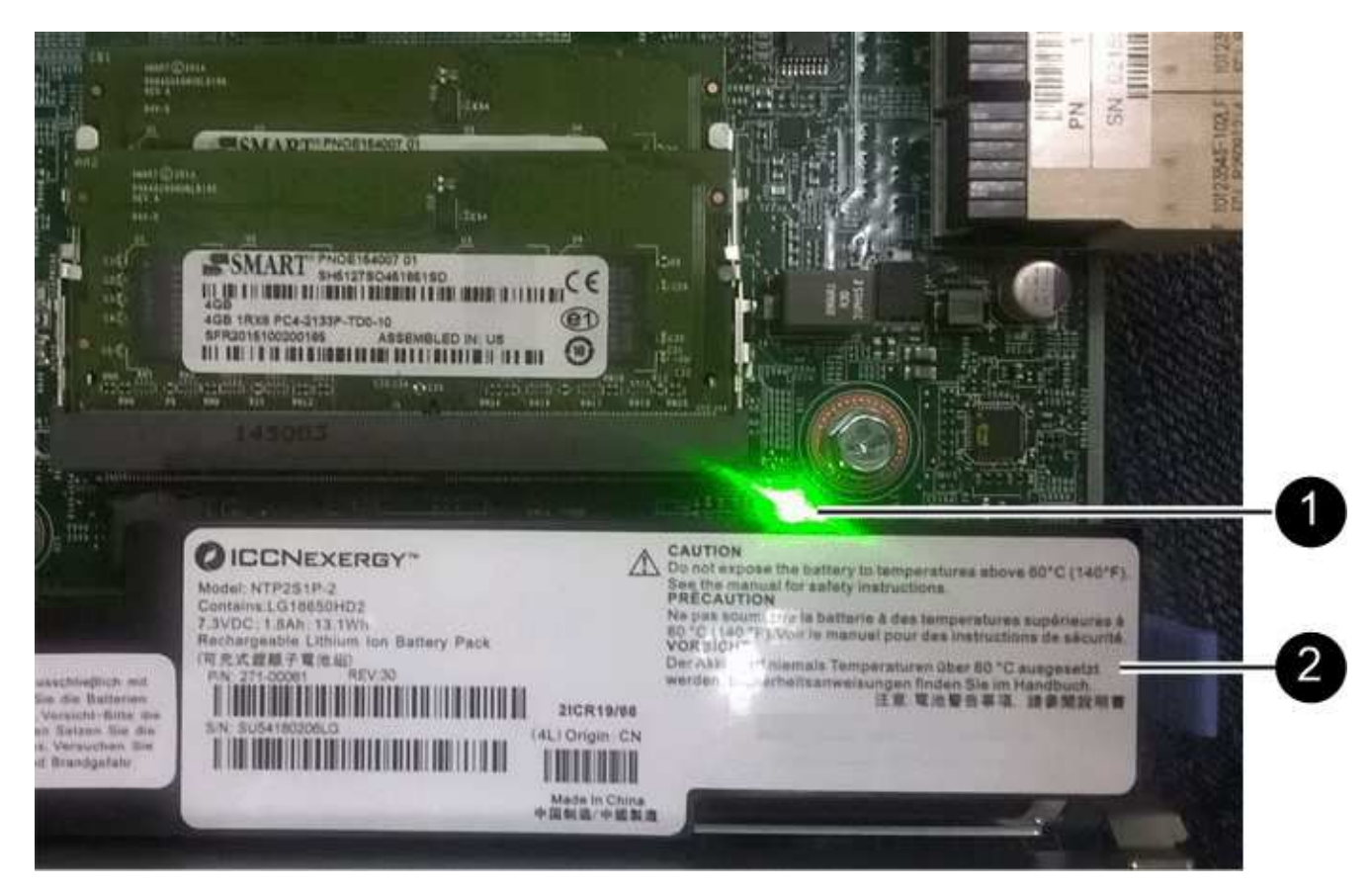

| Élément | Description                 |
|---------|-----------------------------|
| 1       | LED active du cache interne |
| 2       | Batterie                    |

- 2. Repérez le loquet de dégagement bleu de la batterie.
- 3. Déverrouillez la batterie en appuyant sur le loquet de déverrouillage vers le bas et en l'éloignant du contrôleur.

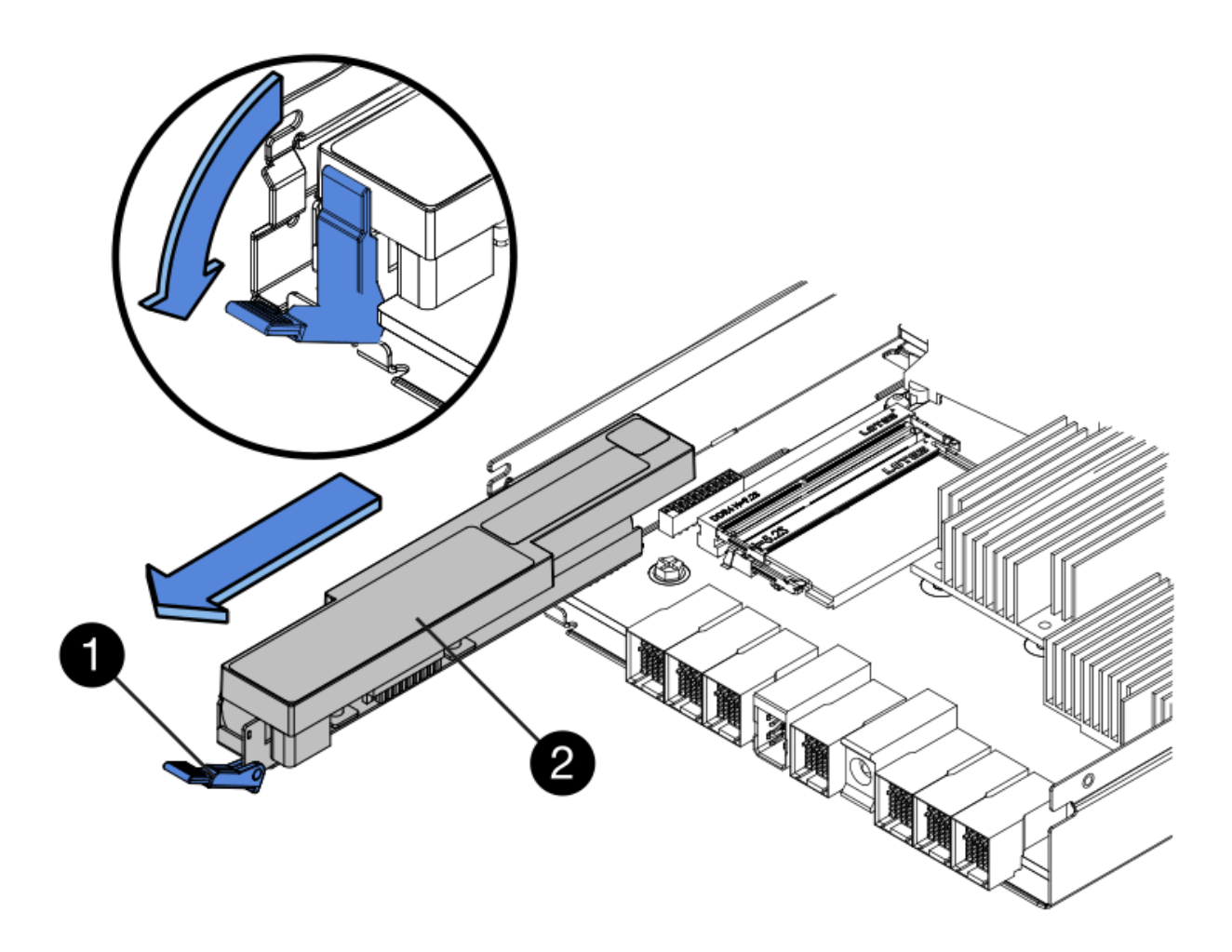

| Élément | Description                        |
|---------|------------------------------------|
| 1       | Loquet de déblocage de la batterie |
| 2       | Batterie                           |

- 4. Soulevez la batterie et faites-la glisser hors du contrôleur.
- 5. Retirer le capot du contrôleur de remplacement.
- 6. Orientez le contrôleur de remplacement de manière à ce que le logement de la batterie soit orienté vers vous.

7. Insérez la batterie dans le contrôleur en l'inclinant légèrement vers le bas.

Vous devez insérer la bride métallique située à l'avant de la batterie dans le logement situé en bas du contrôleur et faire glisser le haut de la batterie sous la petite goupille d'alignement située sur le côté gauche du contrôleur.

8. Déplacez le loquet de la batterie vers le haut pour fixer la batterie.

Lorsque le loquet s'enclenche, le bas des crochets de verrouillage se trouve dans une fente métallique du châssis.

9. Retournez le contrôleur pour vérifier que la batterie est correctement installée.

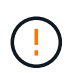

**Dommages matériels possibles** — la bride métallique à l'avant de la batterie doit être complètement insérée dans le logement du contrôleur (comme indiqué sur la première figure). Si la batterie n'est pas installée correctement (comme illustré sur la deuxième figure), la bride métallique peut entrer en contact avec la carte contrôleur, ce qui peut endommager la carte.

 Correct — la bride métallique de la batterie est complètement insérée dans le logement du contrôleur:

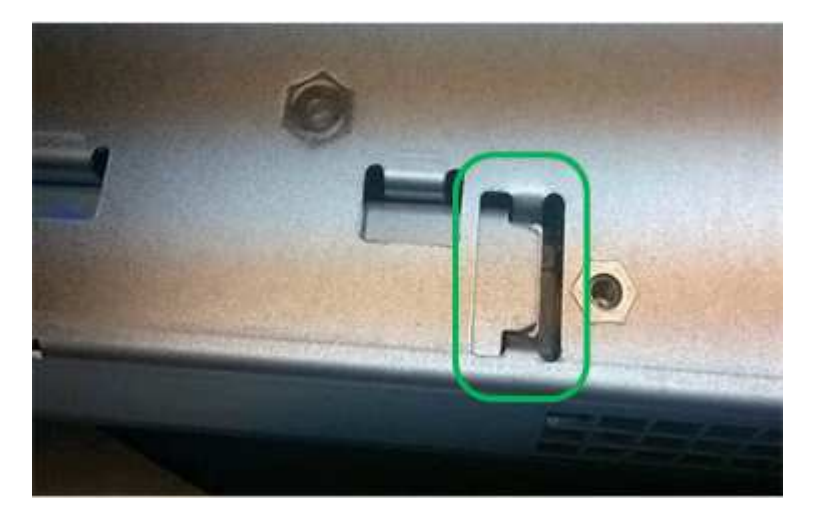

• Incorrect — la bride métallique de la batterie n'est pas insérée dans le logement du contrôleur :

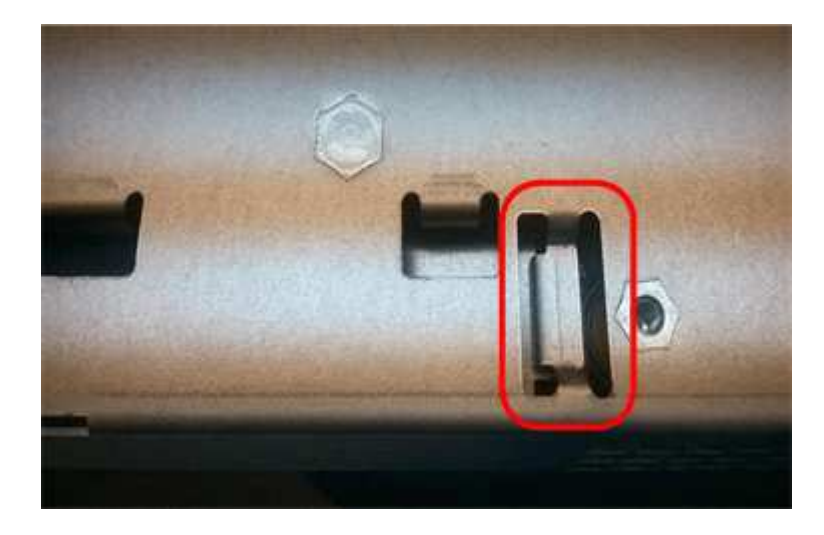

10. Replacer le capot du contrôleur.

# Étape 5 : déplacer HIC vers le nouveau contrôleur, si nécessaire

Si le contrôleur défectueux est équipé d'une carte d'interface hôte (HIC), déplacez la carte HIC du contrôleur défectueux vers le contrôleur de remplacement.

Une HIC distincte est utilisée uniquement pour le contrôleur E2800B. La carte HIC est montée sur la carte contrôleur principale et comprend deux connecteurs SPF.

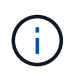

Les illustrations de cette procédure montrent une HIC 2 ports. La HIC de votre contrôleur peut avoir un nombre différent de ports.

# E2800A

Un contrôleur E2800A ne possède pas de HIC.

Remettez le capot du contrôleur E2800A en place et passez à l'étape 6 : remplacer le contrôleur

# E2800B

Déplacez le HIC du contrôleur E2800B défectueux vers le contrôleur de remplacement.

# Étapes

- 1. Supprimer tout SFP de la HIC.
- 2. À l'aide d'un tournevis cruciforme n° 1, retirez les vis qui fixent le cadran HIC au contrôleur.

Il y a quatre vis : une sur le dessus, une sur le côté et deux sur l'avant.

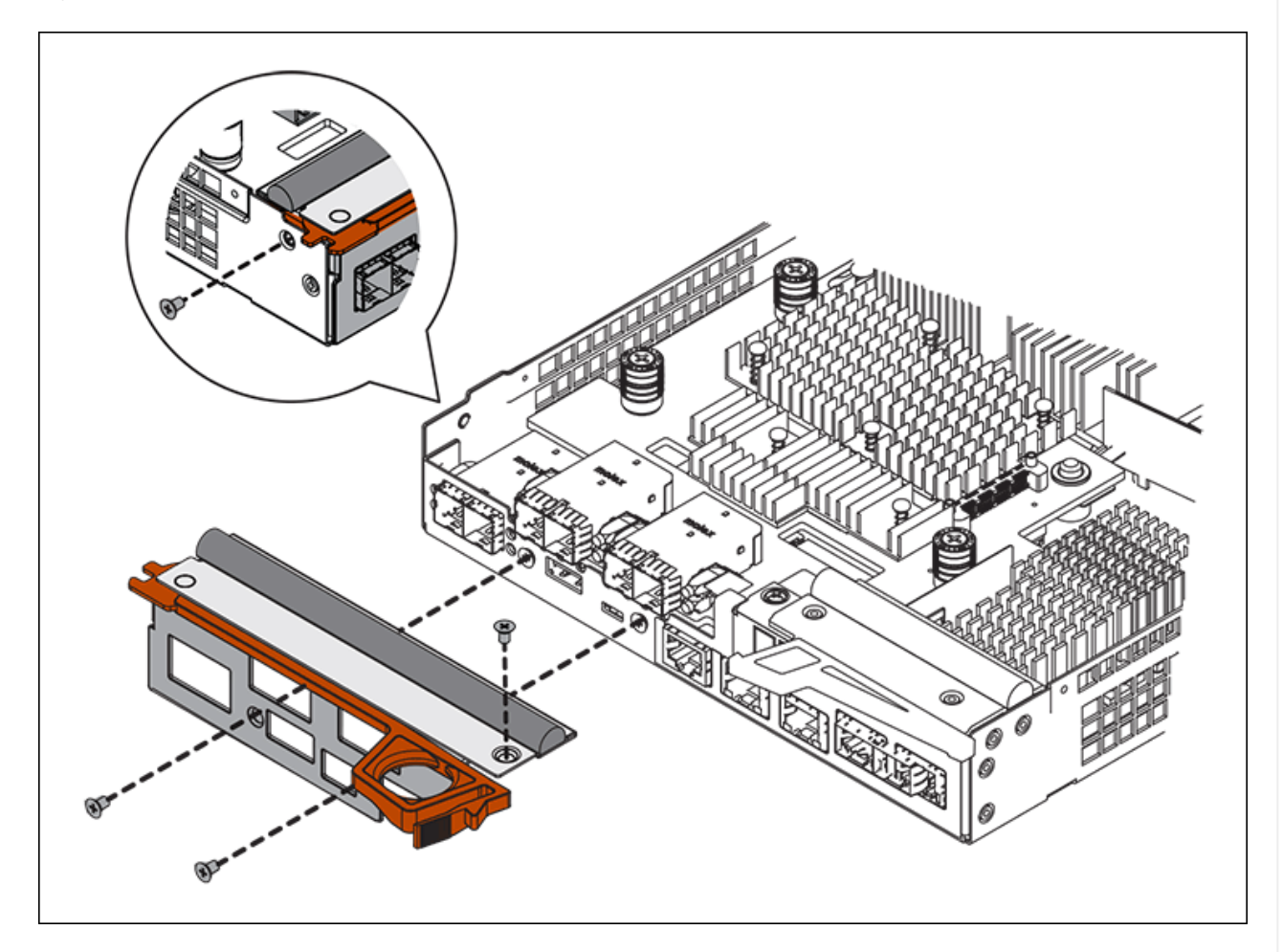

- 3. Retirez la plaque HIC.
- 4. À l'aide de vos doigts ou d'un tournevis cruciforme, desserrez les trois vis à molette qui fixent le HIC à la carte contrôleur.
- 5. Détachez avec précaution la carte HIC de la carte contrôleur en la soulevant et en la faisant glisser vers l'arrière.

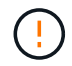

Veillez à ne pas rayer ou heurter les composants au bas de la HIC ou au-dessus de la carte contrôleur.

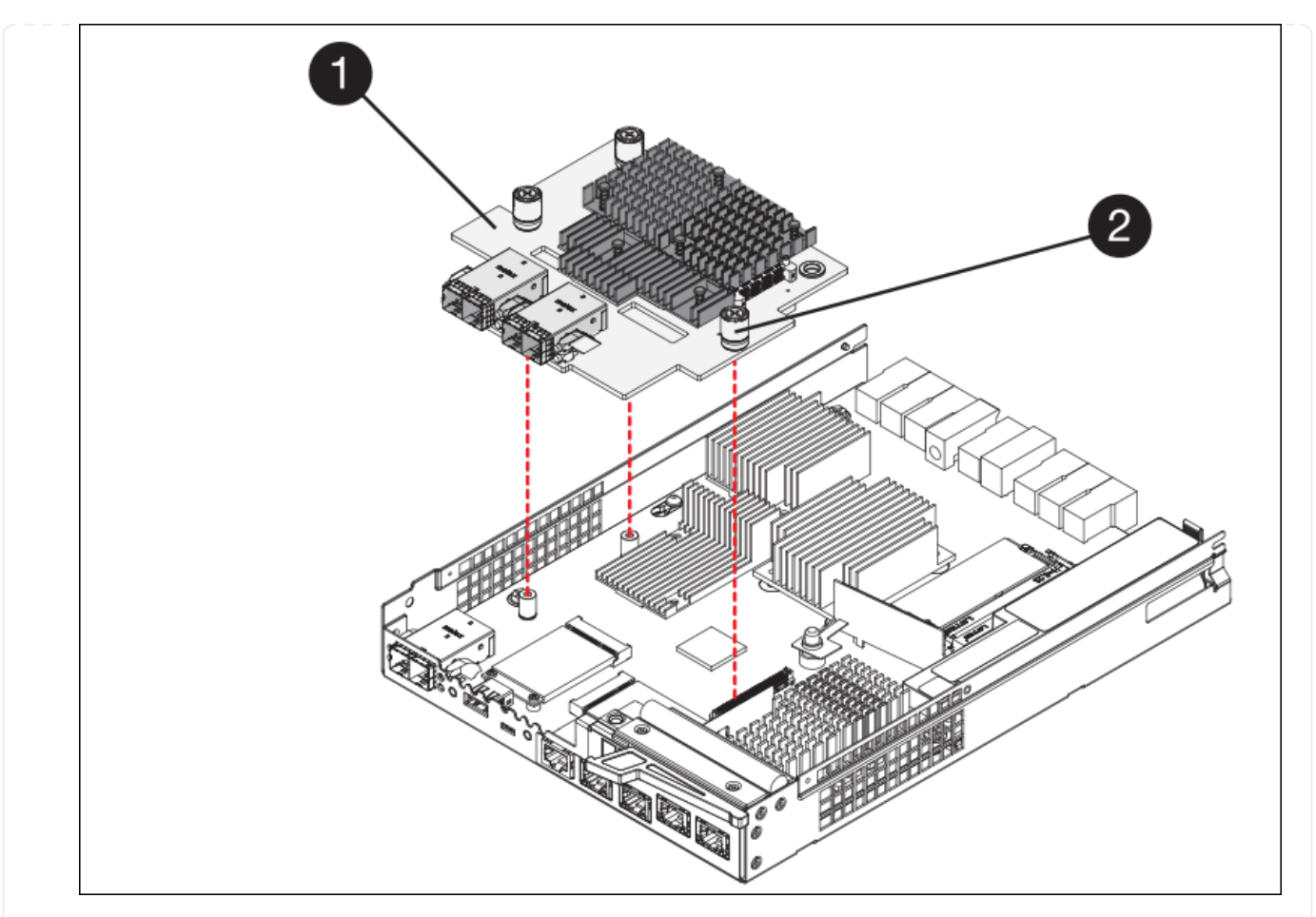

| Étiquette | Description            |
|-----------|------------------------|
| 1         | Carte d'interface hôte |
| 2         | Vis moletées           |

- 6. Placez le HIC sur une surface antistatique.
- 7. À l'aide d'un tournevis cruciforme n° 1, retirez les quatre vis qui fixent le cache blanc au contrôleur de remplacement, puis retirez le cache.
- 8. Alignez les trois vis moletées de la HIC avec les trous correspondants du contrôleur de remplacement, puis alignez le connecteur situé au bas de la HIC avec le connecteur d'interface HIC de la carte contrôleur.

Veillez à ne pas rayer ou heurter les composants au bas de la HIC ou au-dessus de la carte contrôleur.

9. Abaisser avec précaution la HIC et mettre le connecteur HIC en place en appuyant doucement sur la HIC.

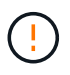

**Dommage possible de l'équipement** — attention de ne pas pincer le connecteur ruban doré pour les voyants du contrôleur entre le HIC et les vis moletées.

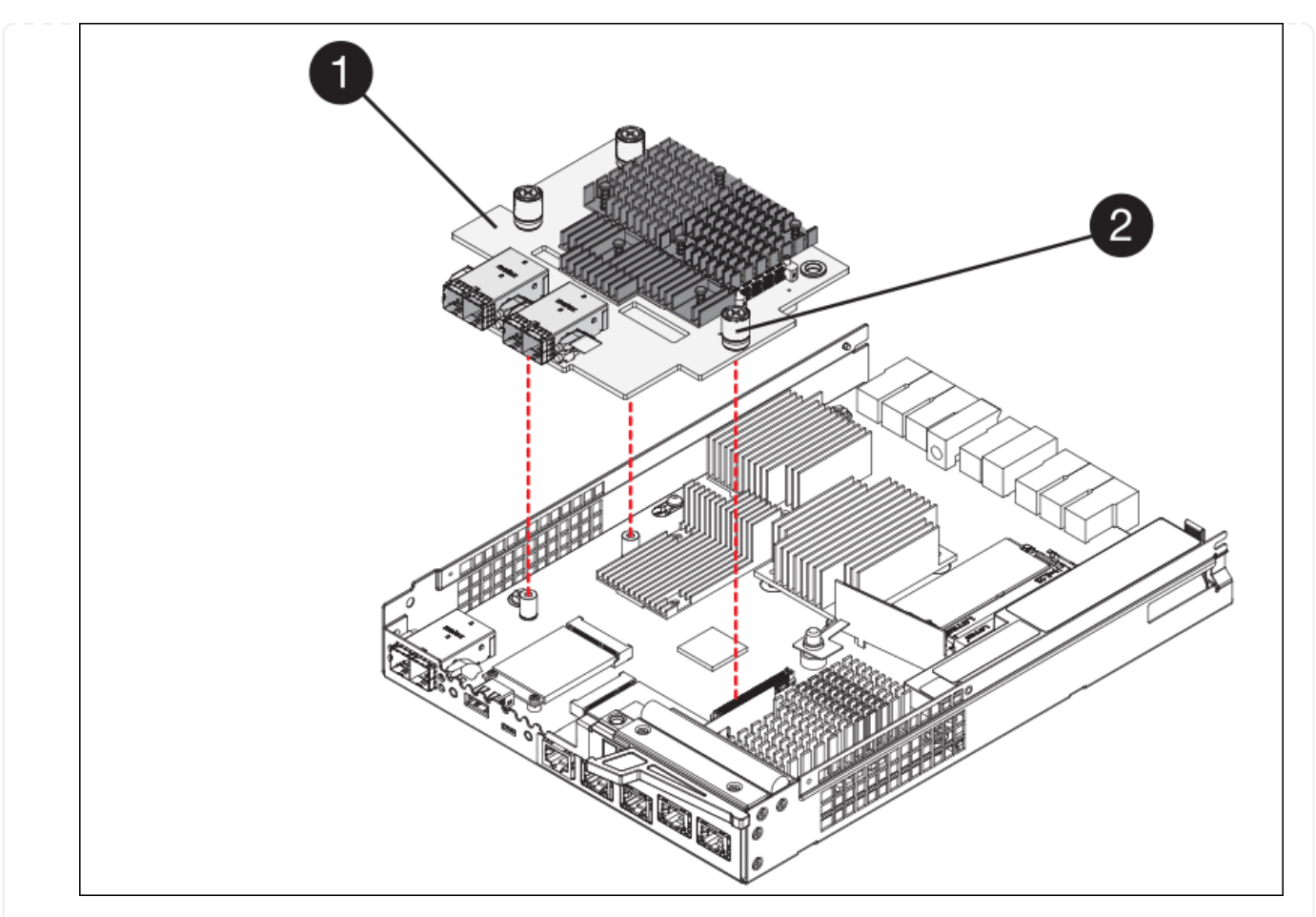

| Étiquette | Description            |
|-----------|------------------------|
| 1         | Carte d'interface hôte |
| 2         | Vis moletées           |

10. Serrez les vis à molette HIC à la main.

N'utilisez pas de tournevis, sinon vous risquez de trop serrer les vis.

11. À l'aide d'un tournevis cruciforme n° 1, fixez le cadran HIC retiré du contrôleur d'origine sur le nouveau contrôleur à l'aide de quatre vis.

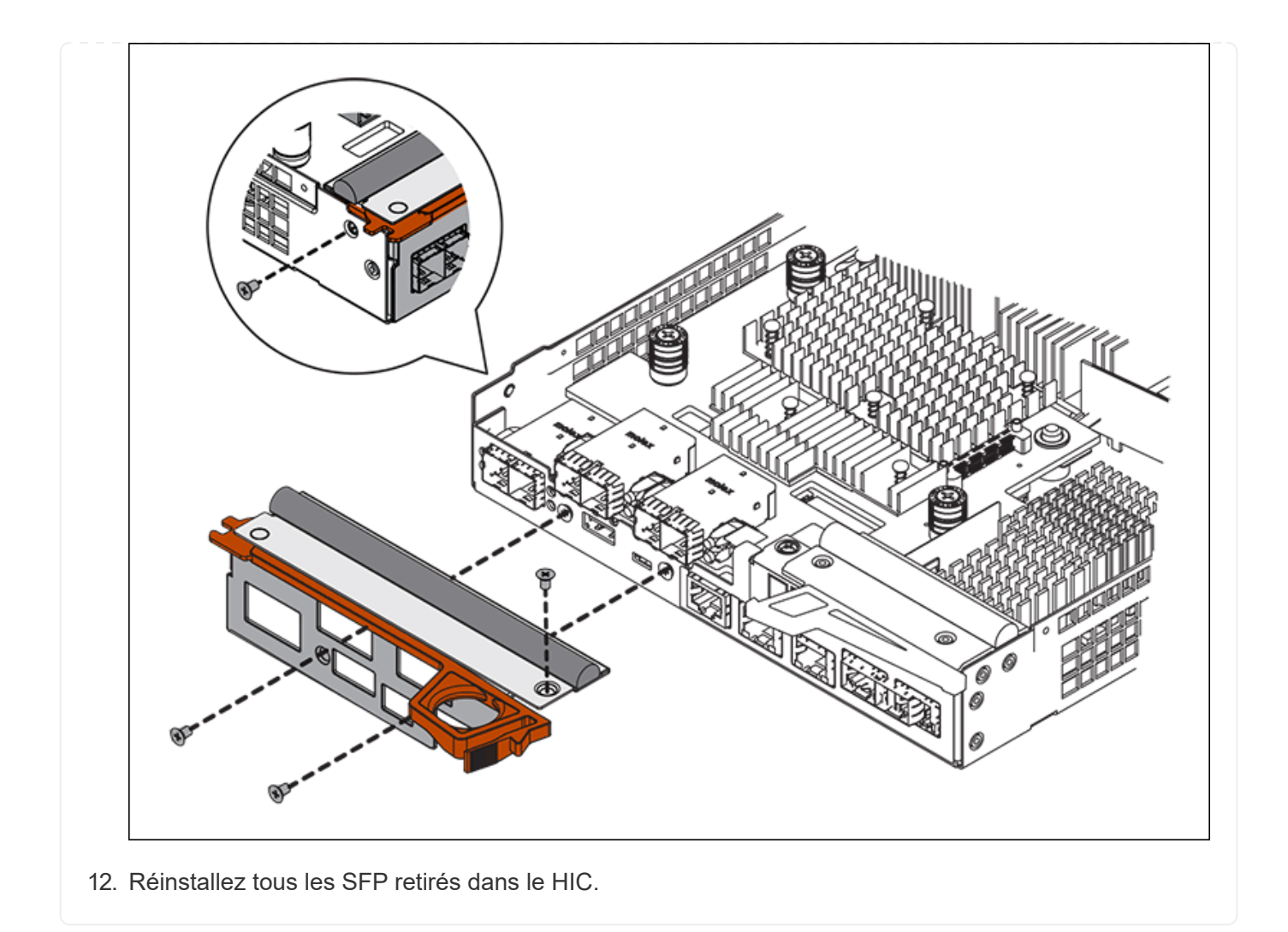

# Étape 6 : remplacer le contrôleur

Installez le contrôleur de remplacement et vérifiez qu'il a rejoint la grille.

# Étapes

- 1. Installez le contrôleur de remplacement sur l'appliance.
  - a. Retournez le contrôleur pour que le capot amovible soit orienté vers le bas.
  - b. Avec la poignée de came en position ouverte, faites glisser le contrôleur complètement dans l'appareil.
  - c. Déplacez la poignée de came vers la gauche pour verrouiller le contrôleur en place.
  - d. Remplacer les câbles et les SFP.
  - e. Mettez le tiroir contrôleur sous tension.
  - f. Si le contrôleur d'origine utilise DHCP pour l'adresse IP, localisez l'adresse MAC sur l'étiquette située à l'arrière du contrôleur de remplacement. Demandez à votre administrateur réseau d'associer le DNS/réseau et l'adresse IP du contrôleur que vous avez supprimé à l'adresse MAC du contrôleur de remplacement.

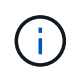

Si le contrôleur d'origine n'a pas utilisé DHCP pour l'adresse IP, le nouveau contrôleur adopte l'adresse IP du contrôleur que vous avez retiré.

- 2. Mettre le contrôleur en ligne à l'aide de SANtricity System Manager :
  - a. Sélectionnez matériel.
  - b. Si le graphique montre les lecteurs, sélectionnez Afficher le verso du tiroir.
  - c. Sélectionnez le contrôleur que vous souhaitez placer en ligne.
  - d. Sélectionnez **placer en ligne** dans le menu contextuel et confirmez que vous souhaitez effectuer l'opération.
  - e. Vérifiez que l'affichage à sept segments indique l'état de 99.
- 3. Confirmer que le nouveau contrôleur est optimal et collecter les données de support.

Après le remplacement de la pièce, renvoyez la pièce défectueuse à NetApp, en suivant les instructions RMA (retour de matériel) livrées avec le kit. Voir la "Retour de pièce et amp ; remplacements" pour plus d'informations.

# Remplacez les composants matériels du tiroir contrôleur de stockage SG6000

En cas de problème matériel, vous devrez peut-être remplacer un composant du tiroir de contrôleur de stockage.

# Avant de commencer

- Vous disposez de la procédure de remplacement du matériel E-Series.
- Vous avez physiquement situé l'appliance de stockage où vous remplacez des composants matériels de tiroirs de stockage dans le data Center.

"Localiser le contrôleur dans le data Center"

# Description de la tâche

Pour remplacer la batterie dans le contrôleur de stockage, reportez-vous aux étapes des instructions de "remplacement d'un contrôleur de stockage". Ces instructions décrivent le retrait d'un contrôleur de l'appareil, le retrait de la batterie du contrôleur, l'installation de la batterie et le remplacement du contrôleur.

Pour obtenir des instructions sur les autres unités remplaçables sur site (FRU) présentes dans les tiroirs disques, accédez au "Procédures de maintenance du système E-Series".

| FRU      | Voir les instructions                                                                                         |
|----------|----------------------------------------------------------------------------------------------------|
| Batterie | StorageGRID (ces instructions) : remplacement d'un contrôleur de stockage                                     |
| Lecteur  | Systèmes E-Series :<br>• Remplacement du lecteur (60 disques)<br>• Remplacement du lecteur (12 ou 24 disques) |

| FRU                                                             | Voir les instructions                                                                                                    |
|-----------------------------------------------------------------|----------------------------------------------------------------------------------------------------|
| Réservoir d'alimentation                                        | <ul><li>E-Series</li><li>Remplacez le boîtier d'alimentation (60 disques)</li><li>Remplacement du bloc d'alimentation (12 disques ou 24 disques)</li></ul> |
| Boîtier du ventilateur<br>(étagères à 60 disques<br>uniquement) | E-Series : remplacement du boîtier du ventilateur (60 disques)                                                                                             |
| Tiroir disque (tiroirs de 60<br>disques uniquement)             | E-Series : remplacement du tiroir disque (60 disques)                                                                                                    |

Après le remplacement de la pièce, renvoyez la pièce défectueuse à NetApp, en suivant les instructions RMA (retour de matériel) livrées avec le kit. Voir la "Retour de pièce et amp ; remplacements" pour plus d'informations.

# Remplacez les composants matériels du tiroir d'extension de 60 disques SG6000 en option

Vous devrez peut-être remplacer un module d'entrée/sortie, un bloc d'alimentation ou un ventilateur dans le tiroir d'extension.

# Avant de commencer

- Vous disposez de la procédure de remplacement du matériel E-Series.
- Vous avez trouvé physiquement l'appliance de stockage où vous remplacez les composants matériels des tiroirs d'extension dans le data Center.

"Localiser le contrôleur dans le data Center"

# Description de la tâche

Pour remplacer un module d'entrée/sortie (IOM) dans un tiroir d'extension de 60 disques, reportez-vous aux étapes des instructions de "remplacement d'un contrôleur de stockage".

Pour remplacer un bloc d'alimentation ou un ventilateur dans un tiroir d'extension de 60 disques, accédez aux procédures E-Series pour entretenir le matériel de 60 disques.

| FRU                          | Reportez-vous aux instructions relatives à la gamme E-Series pour |
|------------------------------|-------------------------------------------------------------------|
| Module d'entrée/sortie (IOM) | Remplacement d'un module d'E/S.                                   |
| Réservoir d'alimentation     | Remplacez le boîtier d'alimentation (60 disques)                  |
| Boîtier de ventilateur       | Remplacez le boîtier du ventilateur (60 disques)                  |

# Remplacer le contrôleur SG6000-CN

Vous devrez peut-être remplacer le contrôleur SG6000-CN s'il ne fonctionne pas de manière optimale ou s'il est défectueux.

# Avant de commencer

- Vous disposez d'un contrôleur de remplacement avec la même référence que le contrôleur que vous remplacez.
- Vous avez des étiquettes pour identifier chaque câble connecté au contrôleur.
- Vous avez trouvé le contrôleur à remplacer dans le data Center.

"Localiser le contrôleur dans le data Center"

## Description de la tâche

Le nœud de stockage de l'appliance ne sera pas accessible lors du remplacement du contrôleur SG6000-CN. Si le contrôleur SG6000-CN fonctionne suffisamment, vous pouvez effectuer un arrêt contrôlé au début de cette procédure.

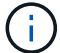

Si vous remplacez le contrôleur avant d'installer le logiciel StorageGRID, il se peut que vous ne puissiez pas accéder au programme d'installation de l'appliance StorageGRID immédiatement après avoir terminé cette procédure. Bien que vous puissiez accéder au programme d'installation de l'appliance StorageGRID à partir d'autres hôtes situés sur le même sous-réseau que l'appliance, vous ne pouvez pas y accéder à partir d'hôtes situés sur d'autres sous-réseaux. Cette condition doit se résoudre dans les 15 minutes (lorsque les entrées du cache ARP pour le contrôleur d'origine sont écoulées), ou vous pouvez effacer immédiatement la condition en éliminant manuellement les anciennes entrées du cache ARP à partir du routeur ou de la passerelle local.

# Étapes

- 1. Affichez les configurations actuelles de l'appareil et enregistrez-les.
  - a. Connectez-vous à l'appliance à remplacer :
    - i. Saisissez la commande suivante : ssh admin@grid node IP
    - ii. Entrez le mot de passe indiqué dans le Passwords.txt fichier.
    - iii. Entrez la commande suivante pour passer à la racine : su -
    - iV. Entrez le mot de passe indiqué dans le Passwords.txt fichier.

Lorsque vous êtes connecté en tant que root, l'invite passe de \$ à #.

- b. Entrez : **run-host-command ipmitool lan print** Pour afficher les configurations BMC actuelles de l'appliance.
- Si le contrôleur SG6000-CN fonctionne suffisamment pour permettre un arrêt contrôlé, "Arrêtez le contrôleur SG6000-CN".
- 3. Si l'une des interfaces réseau de cette appliance StorageGRID est configurée pour DHCP, vous devrez peut-être mettre à jour les attributions de bail DHCP permanentes sur les serveurs DHCP pour référencer les adresses MAC de l'appliance de remplacement. Cette mise à jour garantit que l'appliance se voit attribuer les adresses IP attendues. Voir "Mettre à jour les références d'adresse MAC".

- 4. Retirez et remplacez le contrôleur SG6000-CN :
  - a. Etiqueter les câbles, puis débrancher les câbles et les émetteurs-récepteurs SFP+ ou SFP28.

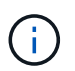

Pour éviter toute dégradation des performances, ne tordez pas, ne pliez pas, ne pincez pas ou ne montez pas sur les câbles.

- b. Retirez le contrôleur défectueux de l'armoire ou du rack.
- c. Installez le contrôleur de remplacement dans l'armoire ou le rack.
- d. Remplacez les câbles et les émetteurs-récepteurs SFP+ ou SFP28.
- e. Mettez le contrôleur et sous tension "Surveiller les LED du contrôleur" et "codes de démarrage".

Au démarrage du contrôleur, il installe automatiquement les mises à jour en attente du contrôleur et des composants de l'appliance. L'installation de ces mises à jour peut prendre une heure ou plus et le contrôleur peut redémarrer plusieurs fois.

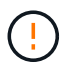

Ne redémarrez pas l'appareil manuellement, sauf si vous êtes certain qu'il est *NOT* au milieu d'une mise à jour du micrologiciel.

Vous pouvez connecter un "superviser" ou "ordinateur portable de service" Au contrôleur SG6000-CN pour surveiller la progression de l'installation de la mise à jour.

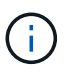

Il se peut qu'une connexion de service-ordinateur portable ne soit pas disponible à certaines étapes du processus d'installation.

- 5. Si l'appliance sur laquelle vous avez remplacé le contrôleur a utilisé un serveur de gestion des clés (KMS) pour chiffrer les données, il est possible que vous ayez besoin d'une configuration supplémentaire avant que le nœud puisse rejoindre la grille. Si le nœud ne rejoint pas automatiquement la grille, assurez-vous que ces paramètres de configuration ont été transférés vers le nouveau contrôleur et configurez manuellement les paramètres qui ne possèdent pas la configuration attendue :
  - · "Configurer les liaisons réseau"
  - "Configurez les adresses IP StorageGRID"
  - "Configurez le chiffrement des nœuds pour l'appliance"
- 6. Connectez-vous à l'appliance avec le contrôleur remplacé :
  - a. Saisissez la commande suivante : ssh admin@grid\_node\_IP
  - b. Entrez le mot de passe indiqué dans le Passwords.txt fichier.
  - c. Entrez la commande suivante pour passer à la racine : su -
  - d. Entrez le mot de passe indiqué dans le Passwords.txt fichier.
- 7. Restaurez la connectivité réseau du contrôleur BMC pour l'appliance. Deux options sont disponibles :
  - Utilisez une adresse IP statique, un masque de réseau et une passerelle
  - · Utilisez DHCP pour obtenir une adresse IP, un masque de réseau et une passerelle
    - i. Pour restaurer la configuration du contrôleur BMC afin d'utiliser une adresse IP statique, un masque de réseau et une passerelle, entrez les commandes suivantes :

run-host-command ipmitool lan set 1 ipsrc static

run-host-command ipmitool lan set 1 ipaddr Appliance\_IP

run-host-command ipmitool lan set 1 netmask Netmask\_IP

#### run-host-command ipmitool lan set 1 defgw ipaddr Default\_gateway

i. Pour restaurer la configuration du contrôleur BMC afin d'utiliser DHCP pour obtenir une adresse IP, un masque de réseau et une passerelle, entrez la commande suivante :

run-host-command ipmitool lan set 1 ipsrc dhcp

- 8. Après avoir restauré la connectivité réseau du contrôleur BMC, connectez-vous à l'interface du contrôleur BMC pour vérifier et restaurer toute configuration BMC personnalisée supplémentaire que vous avez éventuellement appliquée. Par exemple, vous devez confirmer les paramètres des destinations d'interruption SNMP et des notifications par e-mail. Voir "Configurer l'interface BMC".
- 9. Vérifiez que le nœud de l'appliance s'affiche dans Grid Manager et qu'aucune alerte n'apparaît.

Après le remplacement de la pièce, renvoyez la pièce défectueuse à NetApp, en suivant les instructions RMA (retour de matériel) livrées avec le kit. Voir la "Retour de pièce et amp ; remplacements" pour plus d'informations.

## Informations associées

"Installez le SG6000-CN dans l'armoire ou le rack"

"Afficher les indicateurs d'état"

"Afficher les codes de démarrage du contrôleur SG6000-CN"

# Remplacez une ou les deux alimentations du contrôleur SG6000-CN

Le contrôleur SG6000-CN dispose de deux blocs d'alimentation pour la redondance. En cas de panne de l'un des blocs d'alimentation, vous devez le remplacer dès que possible afin de s'assurer que le contrôleur de calcul est alimenté en redondance. Les deux blocs d'alimentation qui fonctionnent au niveau du contrôleur doivent être du même modèle et de la même puissance.

# Avant de commencer

Vous avez déterminé l'emplacement physique dans le data Center du contrôleur avec l'alimentation à remplacer.

# "Localisation du contrôleur dans un data Center"

- Si vous remplacez une seule alimentation :
  - Vous avez déballé le bloc d'alimentation de remplacement et vous êtes assuré qu'il est le même modèle et la même puissance que l'unité d'alimentation que vous remplacez.
  - · Vous avez confirmé que l'autre bloc d'alimentation est installé et en cours d'exécution.
- Si vous remplacez les deux alimentations en même temps :

 Vous avez déballé les blocs d'alimentation de remplacement et vous êtes assuré qu'ils sont du même modèle et de la même puissance.

# Description de la tâche

La figure montre les deux blocs d'alimentation du contrôleur SG6000-CN, accessibles à l'arrière du contrôleur. Utilisez cette procédure pour remplacer l'une des alimentations ou les deux. Si vous remplacez les deux blocs d'alimentation, vous devez d'abord effectuer un arrêt contrôlé de l'appareil.

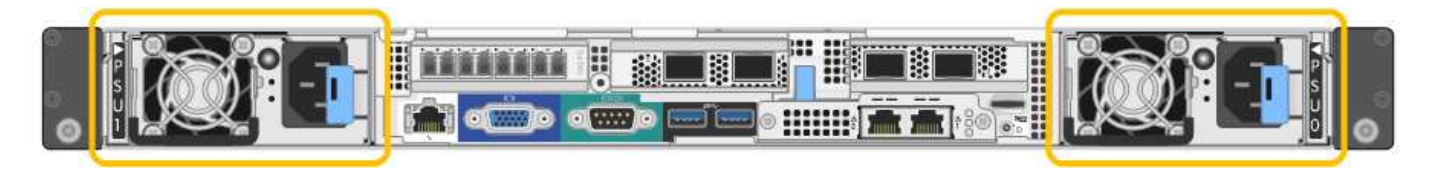

# Étapes

- Si vous ne remplacez qu'une seule alimentation, vous n'avez pas besoin d'éteindre l'appareil. Accédez au Débranchez le cordon d'alimentation étape. Si vous remplacez les deux blocs d'alimentation en même temps, procédez comme suit avant de débrancher les cordons d'alimentation :
  - a. "Arrêtez l'appareil".
- 2. débranchez le cordon d'alimentation de chaque alimentation à remplacer.
- 3. Soulevez la poignée de came sur la première alimentation à remplacer.

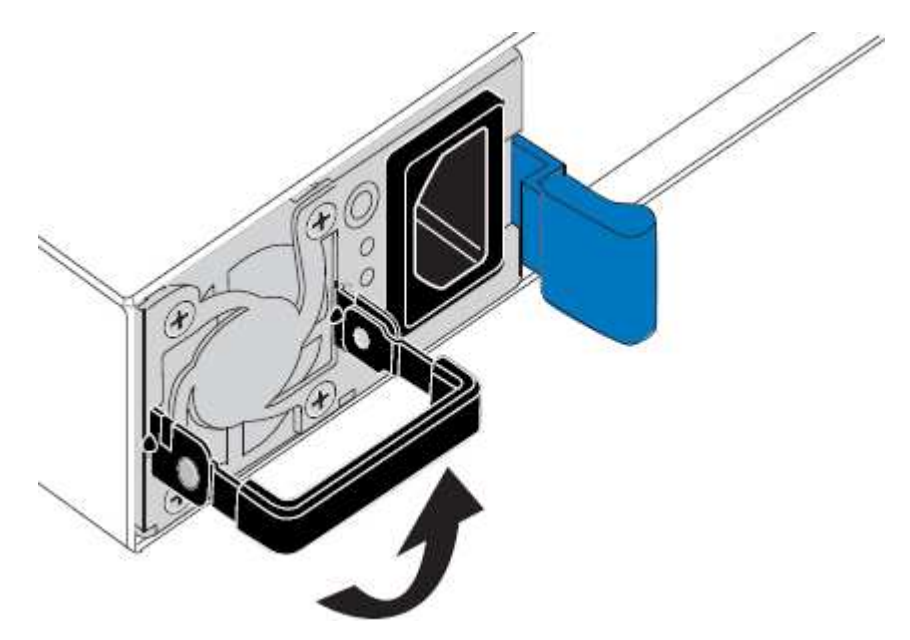

4. Appuyez sur le loquet bleu et retirez le bloc d'alimentation.

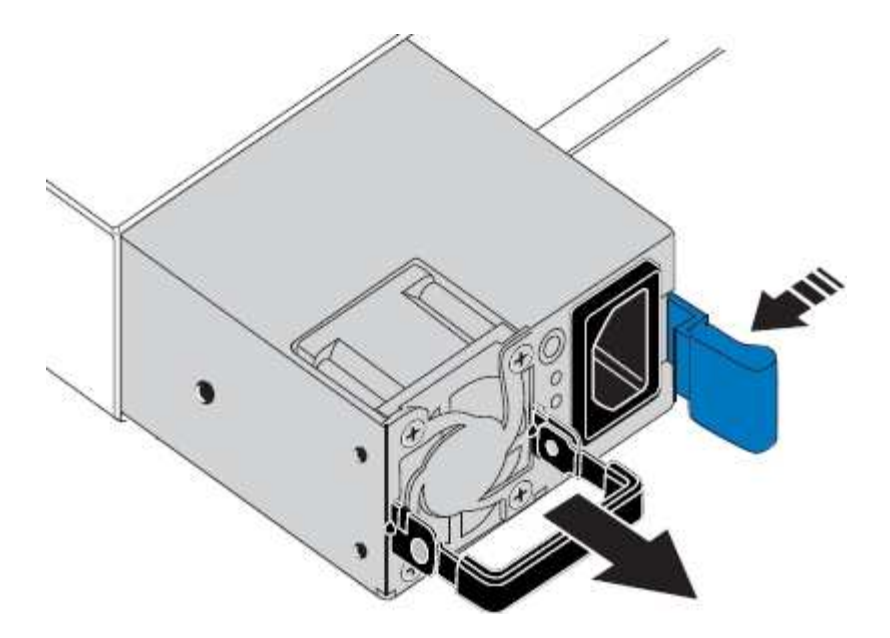

5. Avec le loquet bleu sur la droite, faites glisser le bloc d'alimentation de remplacement dans le châssis.

Les deux blocs d'alimentation doivent avoir le même modèle et la même puissance.

Assurez-vous que le loquet bleu se trouve sur le côté droit lorsque vous faites glisser l'unité de rechange.

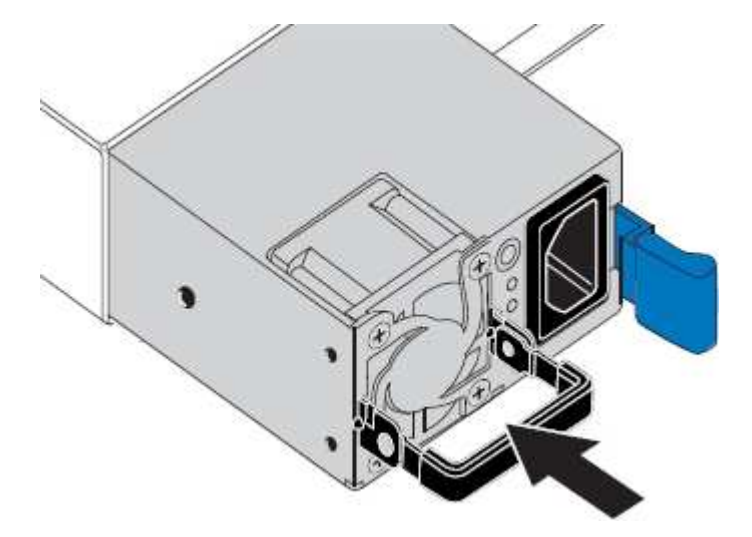

- 6. Poussez la poignée de came vers le bas pour fixer le bloc d'alimentation de remplacement.
- 7. Si vous remplacez les deux blocs d'alimentation, répétez les étapes 2 à 6 pour remplacer la seconde.
- 8. "Branchez les câbles d'alimentation aux unités remplacées et mettez-les sous tension".

Après le remplacement de la pièce, renvoyez la pièce défectueuse à NetApp, en suivant les instructions RMA (retour de matériel) livrées avec le kit. Voir la "Retour de pièce et amp ; remplacements" pour plus d'informations.

# Déplacer le contrôleur SG6000-CN dans l'armoire ou le rack

Retirez le contrôleur SG6000-CN d'une armoire ou d'un rack pour accéder au capot supérieur ou pour déplacer l'appliance vers un autre emplacement, puis réinstallez le contrôleur dans une armoire ou un rack une fois la maintenance matérielle terminée.

# Retirez le contrôleur SG6000-CN de l'armoire ou du rack

Retirez le contrôleur SG6000-CN d'une armoire ou d'un rack pour accéder au capot supérieur ou pour déplacer le contrôleur à un autre emplacement.

#### Avant de commencer

- Vous disposez d'étiquettes pour identifier chaque câble connecté au contrôleur SG6000-CN.
- Vous avez installé physiquement le contrôleur SG6000-CN où vous effectuez des opérations de maintenance dans le centre de données.

"Localiser le contrôleur dans le data Center"

· Vous avez "Arrêtez le contrôleur SG6000-CN".

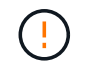

N'arrêtez pas le contrôleur à l'aide de l'interrupteur d'alimentation.

## Étapes

- 1. Etiqueter puis débrancher les câbles d'alimentation du contrôleur.
- 2. Enroulez l'extrémité du bracelet antistatique autour de votre poignet et fixez l'extrémité du clip à une masse métallique afin d'éviter toute décharge statique.
- Etiqueter puis débrancher les câbles de données du contrôleur et les émetteurs-récepteurs SFP+ ou SFP28.

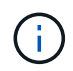

Pour éviter toute dégradation des performances, ne tordez pas, ne pliez pas, ne pincez pas ou ne montez pas sur les câbles.

4. Desserrez les deux vis imperdables du panneau avant du contrôleur.

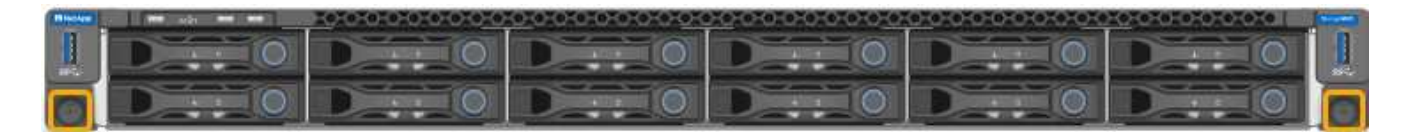

5. Faites glisser le contrôleur SG6000-CN vers l'avant pour le sortir du rack jusqu'à ce que les rails de montage soient complètement étendus et que vous entendiez les loquets des deux côtés cliquent.

Le capot supérieur du contrôleur est accessible.

6. Facultatif : si vous retirez complètement le contrôleur de l'armoire ou du rack, suivez les instructions du kit de rails pour retirer le contrôleur des rails.

Après le remplacement de la pièce, renvoyez la pièce défectueuse à NetApp, en suivant les instructions RMA (retour de matériel) livrées avec le kit. Voir la "Retour de pièce et amp ; remplacements" pour plus d'informations.

# Réinstallez le contrôleur SG6000-CN dans l'armoire ou le rack

Une fois la maintenance matérielle terminée, réinstallez le contrôleur dans une armoire ou un rack.

## Avant de commencer

Vous avez réinstallé le capot du contrôleur.

# Étapes

1. Appuyez sur le rail bleu pour libérer les deux rails de rack en même temps et faites glisser le contrôleur SG6000-CN dans le rack jusqu'à ce qu'il soit bien en place.

Lorsque vous ne pouvez plus déplacer le contrôleur, tirez sur les loquets bleus des deux côtés du châssis pour faire glisser le contrôleur complètement vers l'intérieur.

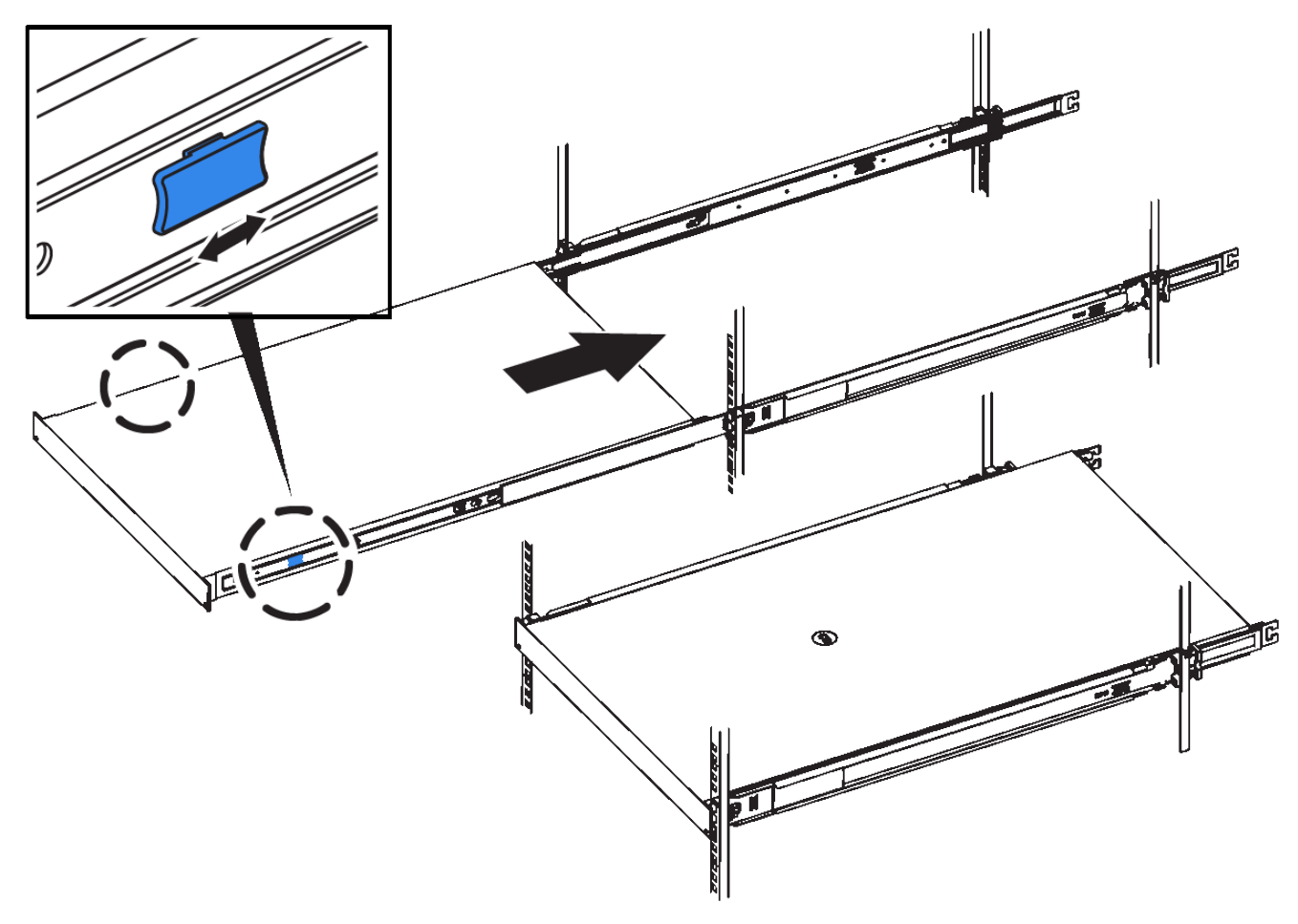

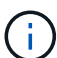

Ne fixez le panneau avant qu'après la mise sous tension du contrôleur.

2. Serrez les vis imperdables du panneau avant du contrôleur pour fixer le contrôleur dans le rack.

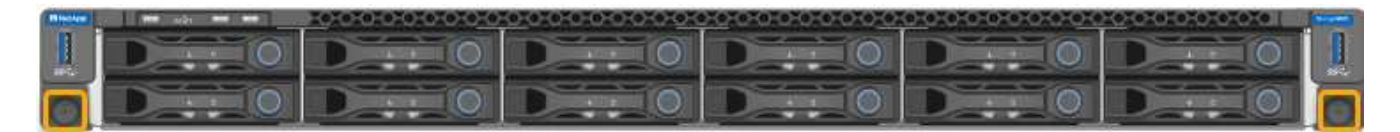

- 3. Enroulez l'extrémité du bracelet antistatique autour de votre poignet et fixez l'extrémité du clip à une masse métallique afin d'éviter toute décharge statique.
- 4. Reconnectez les câbles de données du contrôleur et les émetteurs-récepteurs SFP+ ou SFP28.

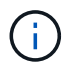

Pour éviter toute dégradation des performances, ne tordez pas, ne pliez pas, ne pincez pas ou ne montez pas sur les câbles. "Appareil câblé"

5. Reconnectez les câbles d'alimentation du contrôleur.

"Branchement des câbles d'alimentation et alimentation (SG6000)"

#### Une fois que vous avez terminé

Le contrôleur peut être redémarré "redémarré".

# Remettez en place le capot du contrôleur SG6000

Retirez le couvercle de l'appareil pour accéder aux composants internes à des fins d'entretien et remettez-le en place une fois l'opération terminée.

# Déposer le couvercle du contrôleur SG6000-CN

Retirer le capot du contrôleur pour accéder aux composants internes en vue de leur maintenance.

#### Avant de commencer

Retirez le contrôleur de l'armoire ou du rack pour accéder au capot supérieur.

# "Retirez le contrôleur SG6000-CN de l'armoire ou du rack"

#### Étapes

- 1. Assurez-vous que le loquet du capot du contrôleur SG6000-CN n'est pas verrouillé. Si nécessaire, tournez le verrou en plastique bleu d'un quart de tour dans le sens de déverrouillage, comme illustré sur le verrou.
- 2. Faites pivoter le loquet vers le haut et vers l'arrière du châssis du contrôleur SG6000-CN jusqu'à ce qu'il s'arrête, puis soulevez avec précaution le capot du châssis et mettez-le de côté.

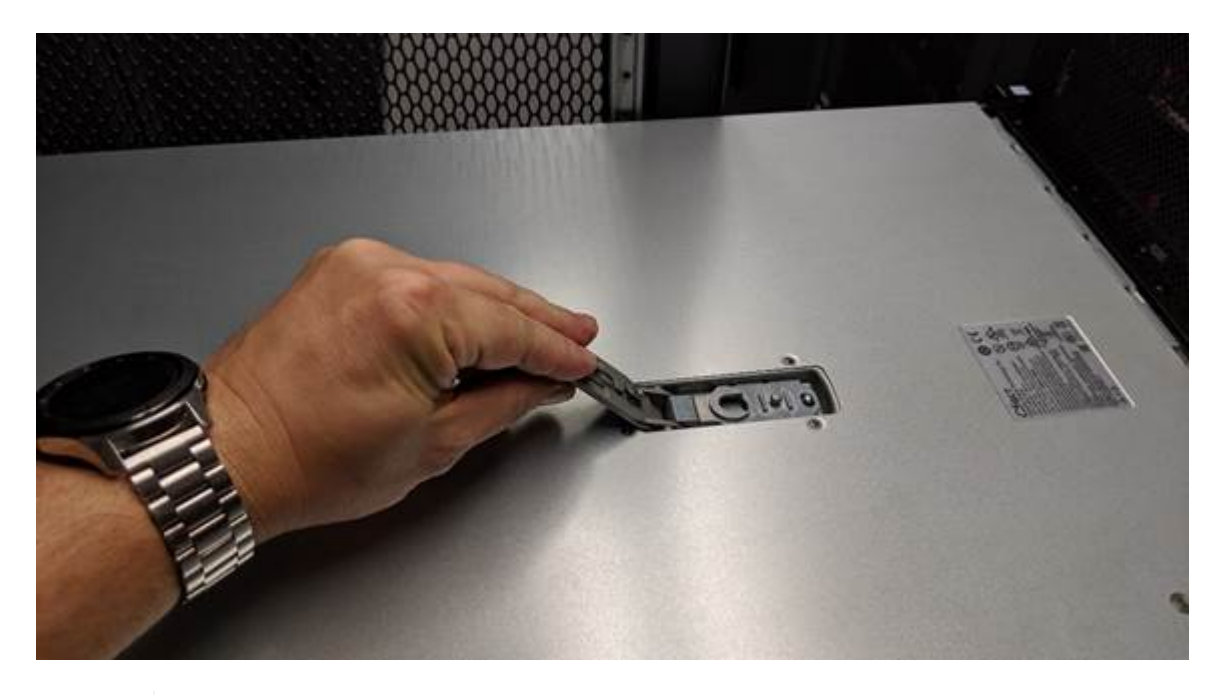

Enroulez l'extrémité du bracelet antistatique autour de votre poignet et fixez l'extrémité du clip à une masse métallique pour éviter toute décharge statique lors du travail à l'intérieur du contrôleur SG6000-CN.

Après le remplacement de la pièce, renvoyez la pièce défectueuse à NetApp, en suivant les instructions RMA (retour de matériel) livrées avec le kit. Voir la "Retour de pièce et amp ; remplacements" pour plus d'informations.

# Réinstallez le couvercle du contrôleur SG6000-CN

Réinstallez le capot du contrôleur une fois la maintenance matérielle interne terminée.

# Avant de commencer

Vous avez effectué toutes les procédures de maintenance à l'intérieur du contrôleur.

# Étapes

1. Avec le loquet du capot ouvert, tenez le capot au-dessus du châssis et alignez le trou du loquet du capot supérieur avec la broche du châssis. Lorsque le capot est aligné, abaissez-le sur le châssis.

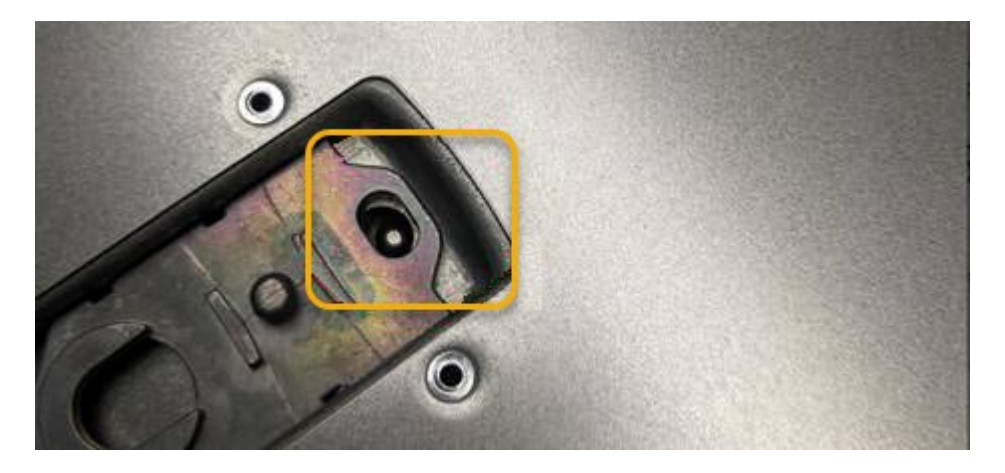

2. Faites pivoter le loquet du capot vers l'avant et vers le bas jusqu'à ce qu'il s'arrête et que le capot s'insère complètement dans le châssis. Vérifier qu'il n'y a pas d'espace le long du bord avant du couvercle.

Si le capot n'est pas bien en place, il se peut que vous ne puissiez pas faire glisser le contrôleur SG6000-CN dans le rack.

3. En option : tournez d'un quart de tour le verrou en plastique bleu dans le sens de verrouillage, comme illustré sur le verrou, pour le verrouiller.

# Une fois que vous avez terminé

"Réinstallez le contrôleur dans l'armoire ou le rack."

# Remplacez l'adaptateur HBA Fibre Channel dans SG6000

Vous devrez peut-être remplacer une carte HBA Fibre Channel si elle ne fonctionne pas de manière optimale ou si elle est défectueuse.

# Vérifiez que la carte HBA Fibre Channel doit être remplacée

En cas de doute sur la carte HBA (Fibre Channel Host bus adapter) à remplacer, procédez comme suit pour l'identifier.

# Avant de commencer

• Vous disposez du numéro de série de l'appliance de stockage ou du contrôleur SG6000-CN sur lequel

l'adaptateur HBA Fibre Channel doit être remplacé.

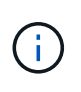

Si le numéro de série du dispositif de stockage contenant l'adaptateur HBA Fibre Channel que vous remplacez commence par la lettre Q, il ne sera pas répertorié dans le gestionnaire de réseau. Vous devez vérifier les étiquettes fixées à l'avant de chaque contrôleur SG6000-CN du centre de données jusqu'à ce que vous trouviez la correspondance.

• Vous êtes connecté au Grid Manager à l'aide d'un "navigateur web pris en charge".

# Étapes

- 1. Dans Grid Manager, sélectionnez NODES.
- 2. Dans le tableau de la page nœuds, sélectionnez un nœud de stockage d'appliance.
- 3. Sélectionnez l'onglet matériel.

Vérifiez le **numéro de série du châssis de l'appliance de stockage** et le **numéro de série du contrôleur de calcul** dans la section serveur StorageGRID. Voyez si l'un de ces numéros de série correspond au numéro de série de l'appliance de stockage où vous remplacez l'adaptateur HBA Fibre Channel. Si l'un ou l'autre des numéros de série correspond, vous avez trouvé l'appliance appropriée.

| StorageGRID Appliance                      |                                                                                          |                 |                |
|--------------------------------------------|------------------------------------------------------------------------------------------|-----------------|----------------|
| Appliance model: 👩                         | SG5660                                                                                   |                 |                |
| Storage controller name: 👔                 | StorageGRID-SGA-Lab11<br>10.224.2.192<br>600a098000a4a70700000005e8ed5fd<br>1142FG000135 |                 |                |
| Storage controller A management IP: @      |                                                                                          |                 |                |
| Storage controller WWID: 🚱                 |                                                                                          |                 |                |
| Storage appliance chassis serial number: 🥥 |                                                                                          |                 |                |
| Storage controller firmware version: 🥑     | 08.40.60.01                                                                              |                 |                |
| Storage hardware: 🥝                        | Nominal                                                                                  | al.             |                |
| Storage controller failed drive count: 😮   | 0                                                                                        | ih.             |                |
| Storage controller A: 💡                    | Nominal<br>Nominal<br>Nominal                                                            | ale<br>ale      |                |
| Storage controller power supply A: 🥑       |                                                                                          |                 |                |
| Storage controller power supply B: 👩       |                                                                                          | the             |                |
| Storage data drive type: 😮                 | NL-SAS HDD                                                                               |                 |                |
| Storage data drive size: 🥝                 | 2.00 TB<br>RAID6<br>Nominal                                                              |                 |                |
| Storage RAID mode: 🥑                       |                                                                                          |                 |                |
| Storage connectivity: 🥑                    |                                                                                          |                 |                |
| Overall power supply: 👩                    | Nominal                                                                                  | the             |                |
| Compute controller serial number: 🥹        | SV54365519                                                                               |                 |                |
| Compute controller CPU temperature: 🔞      | Nominal                                                                                  | th              |                |
| Compute controller chassis temperature: 🍘  | Nominal                                                                                  | the             |                |
| Storage shelves                            |                                                                                          |                 |                |
| Shelf chassis serial 🗧 Shelf ID 🥝          | ¢                                                                                        | Shelf status  🗘 | IOM status 🥥 🗢 |
|                                            |                                                                                          | Nominal         | N/A            |

- Si la section appliance StorageGRID ne s'affiche pas, le nœud sélectionné n'est pas une appliance StorageGRID. Sélectionnez un nœud différent dans l'arborescence.
- Si le modèle d'appliance n'est pas SG6060 ou SG6060X, sélectionnez un nœud différent dans l'arborescence.
- Si les numéros de série ne correspondent pas, sélectionnez un autre nœud dans l'arborescence.
- 4. Une fois que vous avez trouvé le nœud sur lequel l'adaptateur HBA Fibre Channel doit être remplacé, notez l'adresse IP du contrôleur de calcul dans la section Appliance StorageGRID.

Vous pouvez utiliser cette adresse IP pour "Activez la LED d'identification du contrôleur de calcul", pour vous aider à localiser l'appliance dans le centre de données.

# **Retirez l'adaptateur HBA Fibre Channel**

Vous devrez peut-être remplacer l'adaptateur de bus hôte Fibre Channel (HBA) dans le contrôleur SG6000-CN s'il ne fonctionne pas de manière optimale ou s'il est défectueux.

## Avant de commencer

- Vous disposez de l'adaptateur HBA Fibre Channel de remplacement approprié.
- Vous avez "Déterminez quel contrôleur SG6000-CN contient l'adaptateur HBA Fibre Channel à remplacer effectué".
- Vous avez "Emplacement physique du contrôleur SG6000-CN" dans le data center.
- · Vous avez "Arrêtez le contrôleur SG6000-CN".

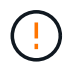

Un arrêt contrôlé est nécessaire avant de retirer le contrôleur du rack.

- · Vous avez "retirez le contrôleur de l'armoire ou du rack effectué".
- · Vous avez "retirez le capot du contrôleur effectué".

#### Description de la tâche

Pour éviter toute interruption de service, vérifiez que tous les autres nœuds de stockage sont connectés à la grille avant de commencer le remplacement de l'adaptateur HBA Fibre Channel ou remplacez-le lors d'une fenêtre de maintenance planifiée lorsque des périodes d'interruption de service sont acceptables. Voir les informations sur "contrôle de l'état de connexion du nœud".

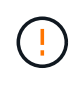

Si vous avez déjà utilisé une règle ILM pour créer une seule copie d'un objet, vous devez remplacer l'adaptateur HBA Fibre Channel lors d'une fenêtre de maintenance planifiée. Sinon, vous risquez de perdre temporairement l'accès à ces objets au cours de cette procédure. Voir informations sur "pourquoi ne pas utiliser la réplication à copie unique".

#### Étapes

- 1. Enroulez l'extrémité du bracelet antistatique autour de votre poignet et fixez l'extrémité du clip à une masse métallique afin d'éviter toute décharge statique.
- 2. Repérez l'ensemble de montage à l'arrière du contrôleur contenant le HBA Fibre Channel.

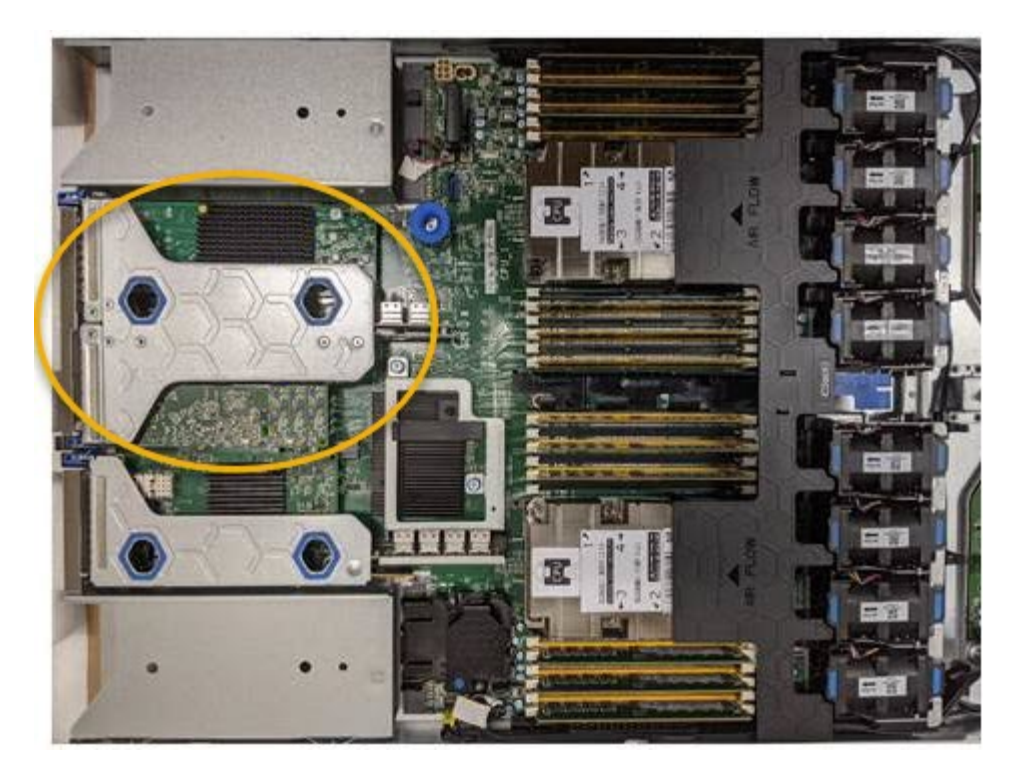

- Saisissez l'ensemble de montage dans les trous marqués de couleur bleue et soulevez-le avec précaution vers le haut. Déplacez l'ensemble de montage vers l'avant du châssis tout en le soulevant pour permettre aux connecteurs externes des adaptateurs installés de dégager le châssis.
- 4. Placez la carte de montage sur une surface antistatique plane, face en métal vers le bas pour accéder aux adaptateurs.

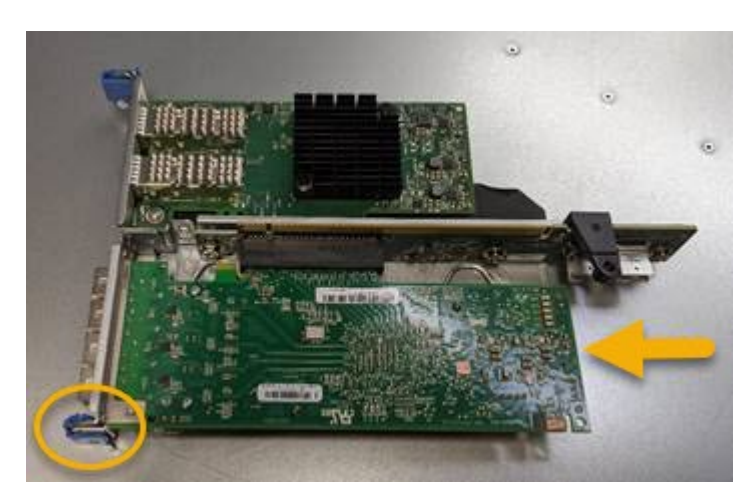

L'ensemble carte de montage comprend deux adaptateurs : un adaptateur HBA Fibre Channel et un adaptateur réseau Ethernet. Le HBA Fibre Channel est indiqué sur l'illustration.

- 5. Ouvrez le loquet bleu de l'adaptateur (encerclé) et retirez avec précaution le HBA Fibre Channel de l'ensemble de montage. Secouez légèrement l'adaptateur pour retirer l'adaptateur de son connecteur. N'utilisez pas de force excessive.
- 6. Placez l'adaptateur sur une surface antistatique plane.

#### Une fois que vous avez terminé

"Installez la carte HBA Fibre Channel de remplacement".

Après le remplacement de la pièce, renvoyez la pièce défectueuse à NetApp, en suivant les instructions RMA

(retour de matériel) livrées avec le kit. Voir la "Retour de pièce et amp ; remplacements" pour plus d'informations.

# Réinstallez l'adaptateur HBA Fibre Channel

L'adaptateur HBA Fibre Channel de remplacement est installé au même emplacement que celui qui a été retiré.

#### Avant de commencer

- Vous disposez de l'adaptateur HBA Fibre Channel de remplacement approprié.
- Vous avez supprimé l'adaptateur HBA Fibre Channel existant.

"Retirez l'adaptateur HBA Fibre Channel"

## Étapes

- 1. Enroulez l'extrémité du bracelet antistatique autour de votre poignet et fixez l'extrémité du clip à une masse métallique afin d'éviter toute décharge statique.
- 2. Retirer le HBA Fibre Channel de remplacement de son emballage.
- 3. Avec le loquet bleu de l'adaptateur en position ouverte, alignez l'adaptateur HBA Fibre Channel avec son connecteur sur le dispositif de montage. Appuyez ensuite avec précaution sur l'adaptateur pour l'insérer dans le connecteur jusqu'à ce qu'il soit bien en place.

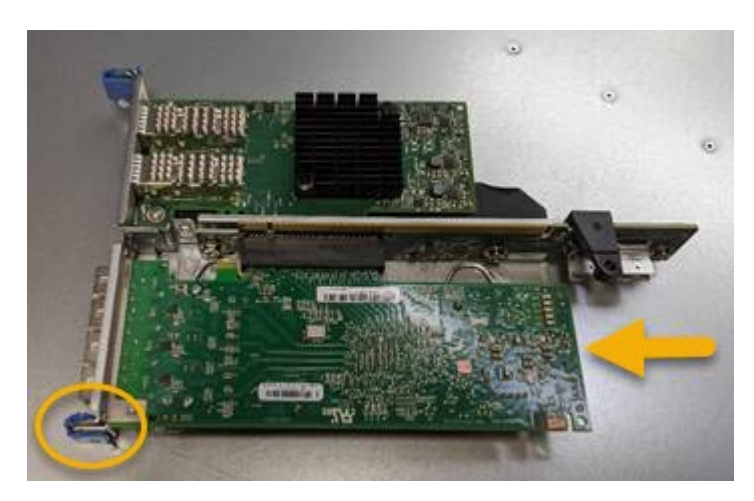

L'ensemble carte de montage comprend deux adaptateurs : un adaptateur HBA Fibre Channel et un adaptateur réseau Ethernet. Le HBA Fibre Channel est indiqué sur l'illustration.

4. Repérez le trou d'alignement de l'ensemble de montage (entouré de cercles) qui s'aligne sur une goupille de guidage de la carte système pour assurer le positionnement correct de l'ensemble de montage.

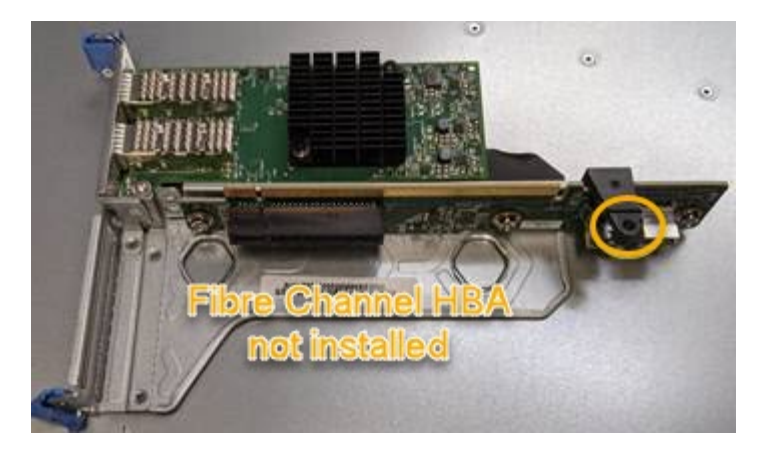

- 5. Positionnez l'ensemble de montage dans le châssis, en vous assurant qu'il est aligné avec le connecteur et la broche de guidage de la carte système, puis insérez l'ensemble de montage.
- 6. Appuyez avec précaution sur l'ensemble de montage pour le mettre en place le long de sa ligne centrale, à côté des trous marqués en bleu, jusqu'à ce qu'il soit bien en place.
- 7. Retirez les capuchons de protection des ports HBA Fibre Channel sur lesquels vous devez réinstaller les câbles.

## Une fois que vous avez terminé

Si vous n'avez pas d'autres procédures de maintenance à effectuer dans le contrôleur, "réinstallez le capot du contrôleur".

# Informations sur le copyright

Copyright © 2024 NetApp, Inc. Tous droits réservés. Imprimé aux États-Unis. Aucune partie de ce document protégé par copyright ne peut être reproduite sous quelque forme que ce soit ou selon quelque méthode que ce soit (graphique, électronique ou mécanique, notamment par photocopie, enregistrement ou stockage dans un système de récupération électronique) sans l'autorisation écrite préalable du détenteur du droit de copyright.

Les logiciels dérivés des éléments NetApp protégés par copyright sont soumis à la licence et à l'avis de nonresponsabilité suivants :

CE LOGICIEL EST FOURNI PAR NETAPP « EN L'ÉTAT » ET SANS GARANTIES EXPRESSES OU TACITES, Y COMPRIS LES GARANTIES TACITES DE QUALITÉ MARCHANDE ET D'ADÉQUATION À UN USAGE PARTICULIER, QUI SONT EXCLUES PAR LES PRÉSENTES. EN AUCUN CAS NETAPP NE SERA TENU POUR RESPONSABLE DE DOMMAGES DIRECTS, INDIRECTS, ACCESSOIRES, PARTICULIERS OU EXEMPLAIRES (Y COMPRIS L'ACHAT DE BIENS ET DE SERVICES DE SUBSTITUTION, LA PERTE DE JOUISSANCE, DE DONNÉES OU DE PROFITS, OU L'INTERRUPTION D'ACTIVITÉ), QUELLES QU'EN SOIENT LA CAUSE ET LA DOCTRINE DE RESPONSABILITÉ, QU'IL S'AGISSE DE RESPONSABILITÉ CONTRACTUELLE, STRICTE OU DÉLICTUELLE (Y COMPRIS LA NÉGLIGENCE OU AUTRE) DÉCOULANT DE L'UTILISATION DE CE LOGICIEL, MÊME SI LA SOCIÉTÉ A ÉTÉ INFORMÉE DE LA POSSIBILITÉ DE TELS DOMMAGES.

NetApp se réserve le droit de modifier les produits décrits dans le présent document à tout moment et sans préavis. NetApp décline toute responsabilité découlant de l'utilisation des produits décrits dans le présent document, sauf accord explicite écrit de NetApp. L'utilisation ou l'achat de ce produit ne concède pas de licence dans le cadre de droits de brevet, de droits de marque commerciale ou de tout autre droit de propriété intellectuelle de NetApp.

Le produit décrit dans ce manuel peut être protégé par un ou plusieurs brevets américains, étrangers ou par une demande en attente.

LÉGENDE DE RESTRICTION DES DROITS : L'utilisation, la duplication ou la divulgation par le gouvernement sont sujettes aux restrictions énoncées dans le sous-paragraphe (b)(3) de la clause Rights in Technical Data-Noncommercial Items du DFARS 252.227-7013 (février 2014) et du FAR 52.227-19 (décembre 2007).

Les données contenues dans les présentes se rapportent à un produit et/ou service commercial (tel que défini par la clause FAR 2.101). Il s'agit de données propriétaires de NetApp, Inc. Toutes les données techniques et tous les logiciels fournis par NetApp en vertu du présent Accord sont à caractère commercial et ont été exclusivement développés à l'aide de fonds privés. Le gouvernement des États-Unis dispose d'une licence limitée irrévocable, non exclusive, non cessible, non transférable et mondiale. Cette licence lui permet d'utiliser uniquement les données relatives au contrat du gouvernement des États-Unis d'après lequel les données lui ont été fournies ou celles qui sont nécessaires à son exécution. Sauf dispositions contraires énoncées dans les présentes, l'utilisation, la divulgation, la reproduction, la modification, l'exécution, l'affichage des données sont interdits sans avoir obtenu le consentement écrit préalable de NetApp, Inc. Les droits de licences du Département de la Défense du gouvernement des États-Unis se limitent aux droits identifiés par la clause 252.227-7015(b) du DFARS (février 2014).

#### Informations sur les marques commerciales

NETAPP, le logo NETAPP et les marques citées sur le site http://www.netapp.com/TM sont des marques déposées ou des marques commerciales de NetApp, Inc. Les autres noms de marques et de produits sont des marques commerciales de leurs propriétaires respectifs.